# 

# УКАЗАНИЯ ПО СБОРКЕ

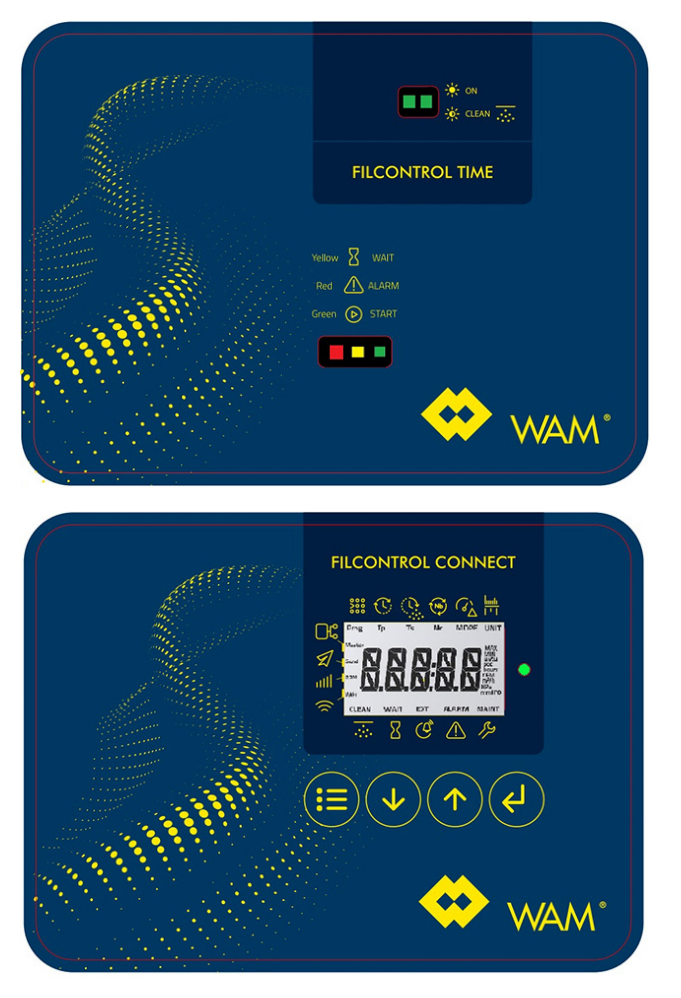

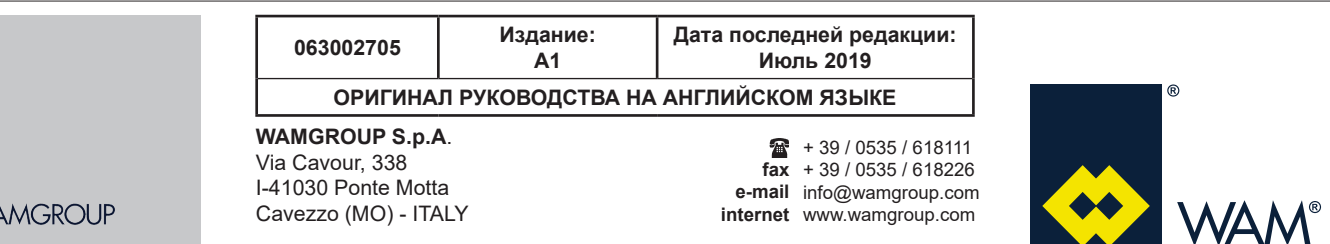

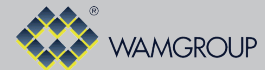

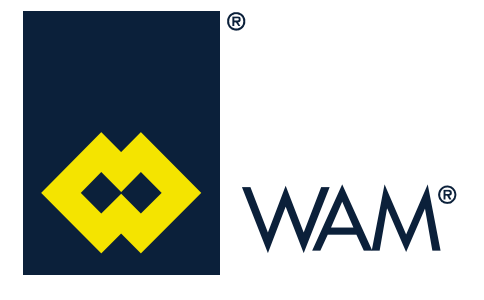

Вся продукция, описываемая в настоящем каталоге, произведена в соответствии с **процедурами системы обеспечения** качества WAMGROUP S.p.A.

Система обеспечения качества Компании, прошедшая сертификацию в июле 1994 г. на соответствие международным стандартам UNI EN ISO 9002 и расширенная до соответствия последней версии стандарта UNI EN ISO 9001, гарантирует, что весь производственный процесс, начиная с оформления заказа и заканчивая технической поддержкой после поставки оборудования, осуществляется под полным контролем, гарантирующий высокий стандарт качества продукции.

Настоящая публикация отменяет и заменяет любые предыдущие издания и редакции данного документа. Мы оставляем за собой право вносить изменения без предупреждения. Настоящий каталог не подлежит копированию, полностью или частично, без получения предварительного письменного согласия Изготовителя.

## **FILCONTROL TIME & FILCONTROL CONNECT**

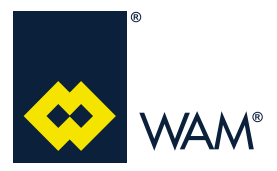

#### СОДЕРЖАНИЕ

063002705 Издание: А1

## введение

| 1.0 | РЕКОМЕНДАЦИИ ПО БЕЗОПАСНОСТИ                         | 1  |
|-----|------------------------------------------------------|----|
| 2.0 | ОСНОВНЫЕ ХАРАКТЕРИСТИКИ                              | 4  |
|     | 2.1 Заземление                                       | 4  |
|     | 2.2 Маркировка                                       | 5  |
|     | 2.3 Области применения обеих моделей плат управления | 6  |
| 3.0 | FILCONTROL TIME                                      | 11 |
|     | 3.1 Назначение                                       | 11 |
|     | 3.2 Пользовательский интерфейс                       | 11 |
|     | 3.3 Подключения                                      | 12 |
|     | 3.4 Электрическая схема                              | 13 |
|     | 3.5 Стандартное программирование                     | 14 |
| 4.0 | FILCONTROL CONNECT                                   | 15 |
|     | 4.1 Назначение                                       | 15 |
|     | 4.2 Пользовательский интерфейс                       | 15 |
|     | 4.3 Соединения                                       | 18 |
|     | 4.4 Электрическая схема и внешние соединения         | 19 |
|     | 4.5 Переключение электронной платы                   | 23 |
|     | 4.6 Главные элементы управления                      | 23 |
|     | 4.7 Режим INFO                                       | 23 |
|     | 4.8 Упрощенное программирование                      | 24 |
|     | 4.9 Продвинутое программирование                     | 31 |
|     | 4.10 Вспомогательные модули (ОПЦИОНАЛЬНО)            | 36 |
|     | 4.11 Журнал Ошибок/Информация                        | 46 |
| Α   | ПРИЛОЖЕНИЯ                                           | 49 |
|     | А1 Декларация о соответствии компонентов             | 49 |
|     |                                                      |    |

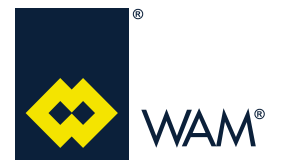

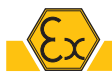

Весь персонал, задействованный в операциях монтажа, эксплуатации и технического обслуживания оборудования и его компонентов, должен пройти соответствующее техническое обучение в отношении выполняемых задач, особенно проводимых в зонах с потенциально взрывоопасной атмосферой.

Любые модификации данного оборудования могут аннулировать приведенные требования к безопасности. Необходимо следовать указаниям, оставленным изготовителем.

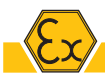

Устройство подходит для работы в ЗОНЕ 22.

Классфикация по зонам производится следующим образом.

ЗОНА 0: Область, в атмосфере которой постоянно или в течение длительного времени присутствуют взрывоопасный газ или смесь воздуха с горючими веществами.

ЗОНА 1: Область, в атмосфере которой вероятно возникновение взрывоопасного газа или смеси воздуха с горючими веществами при нормальной работе.

ЗОНА 2: Область, в атмосфере которой на непродолжительное время вероятно возникновение взрывоопасного газа или смеси воздуха с горючими веществами при нормальной работе.

ЗОНА 20: Область, в которой постоянно, длительное время и часто имеет место взрывоопасная атмосфера в форме облака горючей пыли.

ЗОНА 21: Область, в которой при нормальных рабочих условиях вероятно возникновение взрывоопасной атмосферы в форме облака горючей пыли.

ЗОНА 22: Место, в котором взрывоопасная среда в форме облака горючей пыли, формирующегося в воздухе, обычно не возникает при нормальном функционировании, но, если это происходит, сохраняется в течение короткого периода времени. Запрещается использовать устройство в местах, классифицирующихся, как зоны 0, 1, 2, 20 или 21.

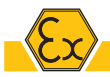

Устройство подходит для работы с гранулированными материалами, содержащими небольшое количество горючей непроводящей пыли со следующими характеристиками:

| Минимальная температура воспламенения (MIT)                        | °C  | > 210 |
|--------------------------------------------------------------------|-----|-------|
| Минимальная температура воспламенения 5 мм слоя пыли (LIT)         | °C  | >210  |
| Минимальная энергия воспламенения (MIE)<br>Все рабочие температуры | мДж | ≥ 3   |

Запрещается использовать устройство с гибридными смесями, взрывчатыми веществами, порошками класса S2 и S3, химически нестабильными порошками.

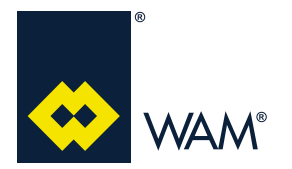

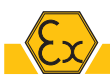

Пользователь должен удостовериться в целевом использовании оборудования, в том числе в ЗОНАХ, в которых допускается его эксплуатация согласно указаниям изготовителя. Допустимая температура окружающей среды составляет -20°С ≤ Tamb ≤ 60°С.

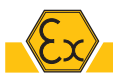

Все электрические или механические компоненты, монтируемые на устройство, должны пройти сертификацию в соответствующей категории:

- категория 3D (Зона 22)

При проведении технического обслуживания или чистке пользователь должен удостовериться, что используемое оборудование (вентиляторы, переносные лампы и т. п.) относится к соответствующей категории:

- категория 3D (Зона 22)

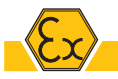

Пользователь должен убедиться, что установка, на которой устанавливается оборудование приведено в безопасное состояние и защищено от риска взрыва перед эксплуатацией. Также пользователь должен обеспечить составление "Документа по защите от взрывов" в соответствии с Директивой ATEX 1999/92/CE. 81-2008.

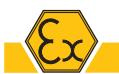

Монтажник должен обеспечить соответсвие процесса характеристикам устройства, приведенным на идентификационной табличке (например, в зависимости от максимальной температуры поверхности).

Если характеристики материала несовместимы, то его запрещается использовать с данным устройством.

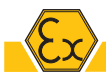

Пользователю запрещается открывать защитный кожух.

Установка, монтаж и демонтаж должны проводиться при выключенном оборудовании или в отсутствии потенциально взрывоопасной атмосферы.

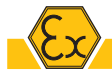

Запрещается сверлить в кожухе отверстие.

Запрещается вносить изменения в схему проводки.

Если кабельный ввод не используется, следует закрывать отверстие при помощи специальной затычки.

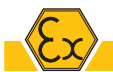

Оборудование было протестировано и сертифицировано компанией WAM для использования в местах, попадающих под классификации ATEX. Оно поставляется с воздухопроводом и кабельными вводами, не имеющими отдельной сертификации (т. е. они не имеют собственной маркировки по ATEX, но они прошли общую сертификацию для всего оборудования).

ЗАПРЕЩАЕТСЯ ИЗМЕНЯТЬ КОНСТРУКЦИЮ КАБЕЛЕЙ, КАБЕЛЬНЫХ ВВОДОВ, ТРУБОК, И СОЕ-ДИНЕНИЙ.

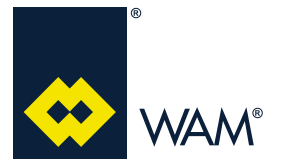

#### 1.0 РЕКОМЕНДАЦИИ ПО БЕЗОПАСНОСТИ

07.19

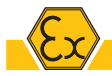

#### МОНТАЖ - ЗАПУСК

Перед монтажом и запуском следует убедиться, что у источника питания отсутствует повреждения в результате транспортировки.

Инструменты, используемые для монтажа, должны соответствовать EN 1127-1 в зависимости от области применения.

Электрические соединения должны проводиться квалифицированным персоналом в соответствии с указаниями, приведенными на схеме подключения.

Не следует монтировать оборудование в положении, где оно может подвергнуться воздействию электростатических разрядов, как в случае с пневматической транспортировкой порошков, так и процессами покрытия методом электростатического распыления порошков.

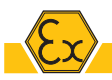

Чтобы избежать оседания горючей пыли пользователь должен периодически очищать устройство.

Не рекомендуется использовать сжатый воздух для устранения накоплений пыли. Вместо этого предлагается использовать вакуумные системы для потенциально взрывоопасных порошков (пылесосы, сертифицированные по ATEX).

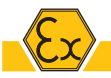

МОЛНИЯ: защита от погодных электрических разрядов.

Установка, на которой монтируется оборудование, должна быть защищена от погодных электрических разрядов.

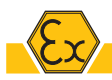

На местах, классифицируемых, как ЗОНЫ, и рядом с ними не должно быть таких источников воспламенения, как:

- открытый огонь;
- горячий уголь;
- нагретые поверхности;
- искры (например, от резки металла);
- паразитные токи и системы катодной защиты;
- электрические или механические устройства, несертифицированные по АТЕХ;
- электростатические разряды, генерируемые операторами или передвижным оборудованием;
- радио- и электромагнитные волны (от 104 до 3х1011 Гц);
- ЭМВ (от 3x1011 до 3x1015 Гц);
- ионизирующее излучение;
- ультразвук;
- адиабатическое сжатие и ударные волны;
- экзотермические реакции (включая самовоспламенение порошков).

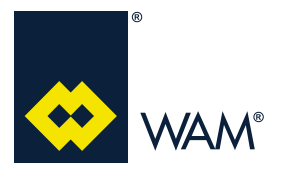

07.19

#### 2.1 Заземление

Если плата приобретается вместе с машиной, то подключение к катушкам электромагнитных клапанов производится изготовителем в распределительной коробке, как это показано ниже:

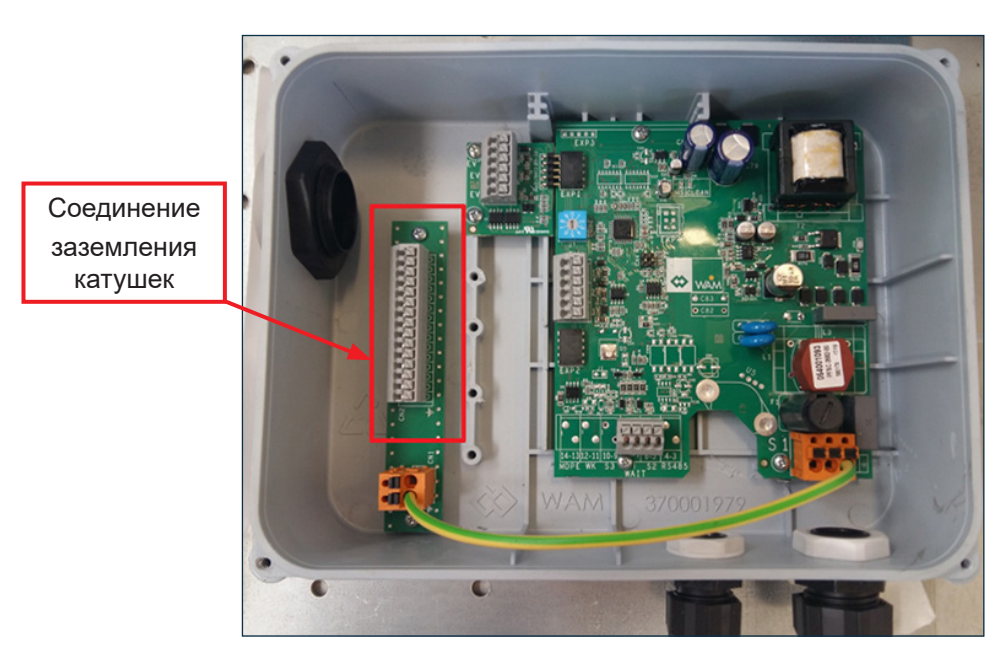

Если плата приобретается отдельно, то такие подключения должны производиться монтажником при помощи квалифицированного персонала.

Заземление всей платы располагается внутри распределительной коробки, как показано ниже:

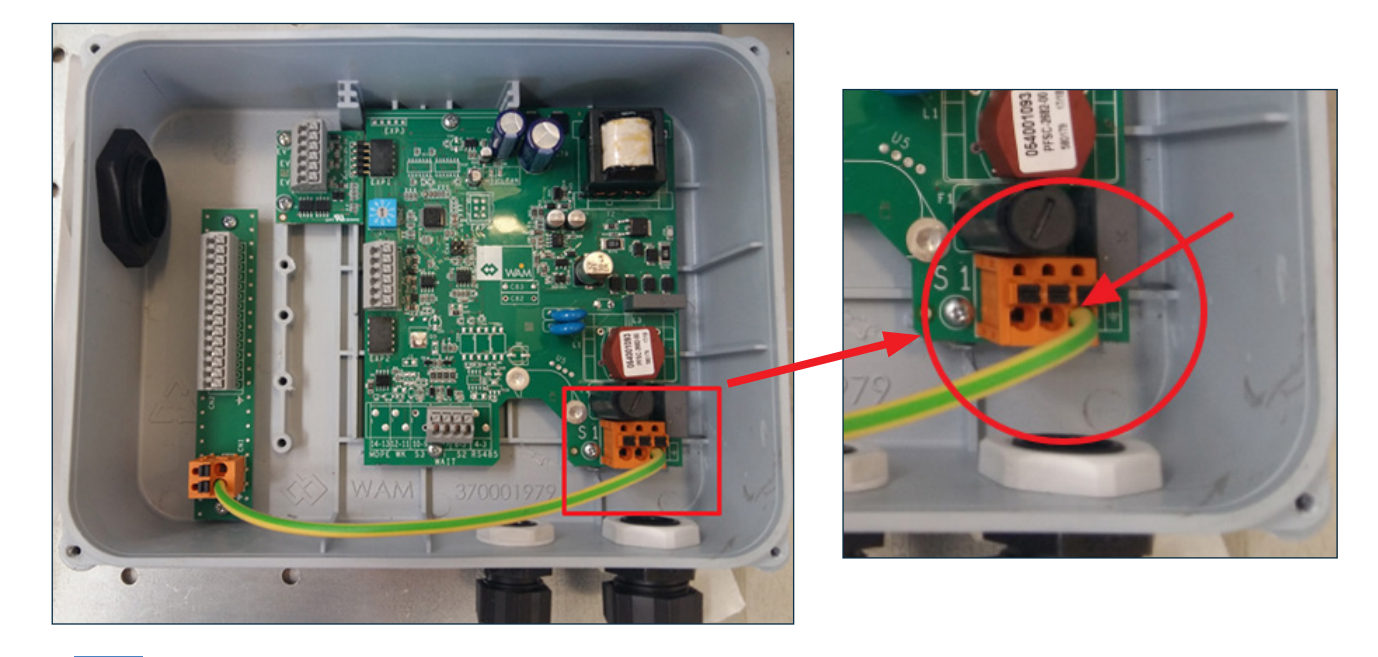

## Важно

Необходимо следовать приведенным указаниям при подключениии электронной платы к заземлению независимо от значения напряжения питания.

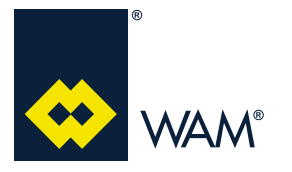

07.19

Плата поставляется с кабельными вводами, сертифицированными для подключения к источнику питания или каким-либо другим элементам (сигналы или сухой контакт):

#### ГЛАВНЫЙ ИСТОЧНИК ПИТАНИЯ

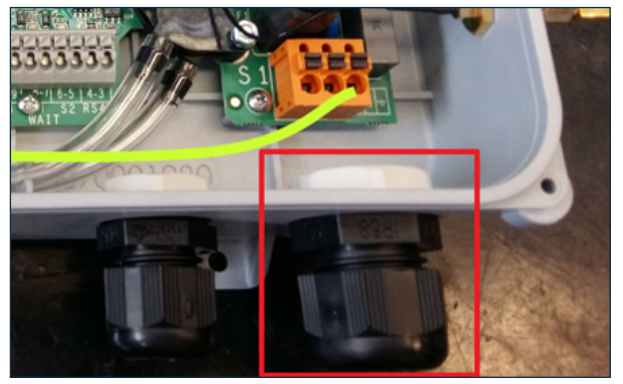

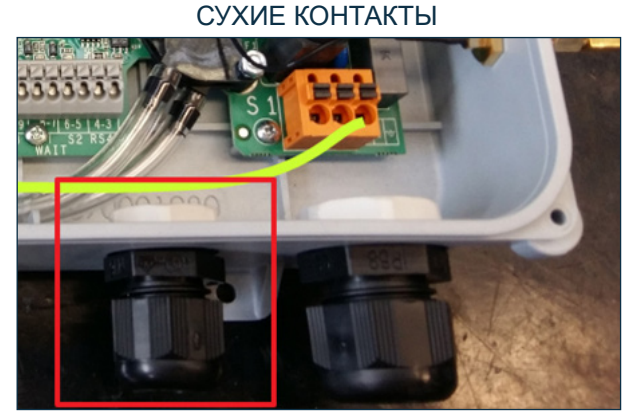

#### 2.2 Маркировка

#### FILCONTROL HE ΠΟ ATEX

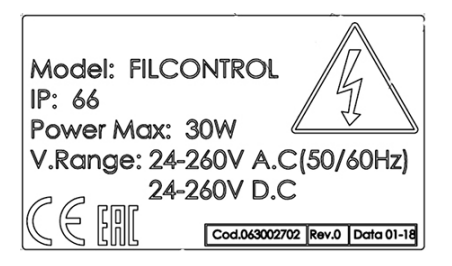

#### FILCONTROL ΠΟ ATEX

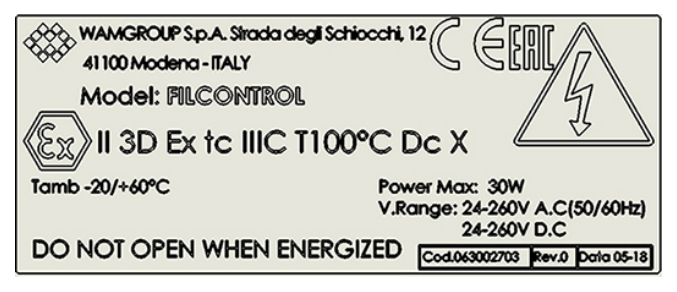

**С€**: Маркировка ЕС согласно Директиве АТЕХ 2014/34/ЕU (Дир. 94/9/ЕС до 19/04/2016)

🕙: Шестиугольник EX: согласно Директиве АТЕХ 2014/34/EU (Дир. 94/9/EC до 19/04/2016)

**II:** Группа устройств (I: электрическое оборудование для шахт, II: электрические устройства для установок на поверхности)

3D: Категория 3D, т. е. устройства, подходящие для использования в 3OHE 22

**IIIC:** Группа порошков (проводящая пыль)

Т100: Макимальная температура поверхности

Dc: EPL Dc, т. е. устройства, подходящие для использования в 30HE 22

Tamb: Температура окружающей среды

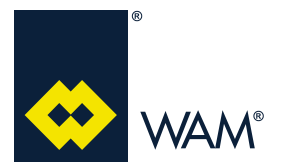

07.19

063002705 Издание: А1

## Предупреждение об опасности

Оборудование не оснащено электрической системой. Подключение к источнику питания должно производиться электриком.

Подключение оборудования к источнику питанию следует производить в соответствии с действующим законодательством с учетом мер безопасности на конкретном производстве и предполагаемых условий эксплуатации.

Перед проведением электрических соединений следует убедиться в том, что напряжение питания и частота соответствуют значениям, указанных на паспортной табличке устройства.

Перед выполнением любых работ отключайте оборудование от источника питания, и используйте соответствующие устройства, чтобы избежать их случайного подключения.

#### 2.3 Области применения обеих моделей плат управления

Используйте силовые кабели с сечением, которое подходит для абсорбирования мощности оборудования.

Установщик должен будет предоставить для интерфейса оборудования необходимые элементы контроля: старт / стоп, аварийная остановка, сброс после аварийной остановки, в соответствии с действующими нормативными стандартами

Перед выполнением любых работ отключайте оборудование от источника питания, и используйте соответствующие устройства, чтобы избежать их случайного подключения.

При каждом запуске следует проверять, чтобы установленные защитные устройства были в наличии и работали.

Установщик должен подключить оборудование к системе заземления на предприятии.

Если фильтры изготовлены компанией **WAM**<sup>®</sup>, то электронная плата будет располагаться внутри коробки с классом защиты IP66 в соответствии со стандартом CEI EN 60529.

Плата поставляется с готовой проводкой в зависимости от того, идет ли та в комплекте поставки с фильтром или как запасная деталь. Она может обладать следующими характеристиками:

| Тип питания                                         | Предустановленная программа                             |                                                                |  |
|-----------------------------------------------------|---------------------------------------------------------|----------------------------------------------------------------|--|
|                                                     | Зависит от типа фильтра                                 |                                                                |  |
| Электронная плата,<br>поставляемая с фильтром       | ТІМЕ:<br>3.5 Стандартное<br>программирование<br>Стр. 14 | СОNNECT:<br>П. 4.8.4 Предустановленные<br>программы<br>Стр. 29 |  |
|                                                     | Программа 0                                             |                                                                |  |
| Плата поставляется<br>в качестве запасной<br>детали | ТІМЕ:<br>3.5 Стандартное<br>программирование<br>Стр. 14 | СОNNECT:<br>П. 4.8.4 Предустановленные<br>программы<br>Стр. 29 |  |

Таблица 1 - Характеристики электронной платы в зависимости от типа источника питания

Монтажник может изменять предустановленную изготовителем программу в соответствии с действующими требованиями.

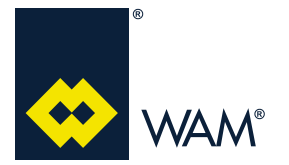

063002705 Издание: А1

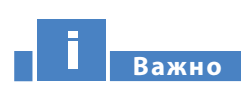

#### Программу необходимо отредактировать, если плата поставляется в качестве запасной детали.

Все предоставляемые программы включают <u>очистку в конце цикла</u>, которая подразумевает продувку фильтрующих элементов без изменения направления потока воздуха, чтобы оптимизировать эффективность процесса.

Цикл очистки определяется на основе заданной программы и запускается при срабатывании контакта S2. Рабочие характеристики описанной платы представлены ниже:

| Рабочие температуры                 | -20°С до 80°С (нормальная эксплуатация); 100°С (пиковая темпе-<br>ратура) |  |  |
|-------------------------------------|---------------------------------------------------------------------------|--|--|
| Входное питание                     | 24 ± 15 % В (пер./пост. тока) => 260 ± 15 % В (пер./пост. тока)           |  |  |
| Частота напряжения входного питания | 0 Гц (пост. ток) => 60 Гц                                                 |  |  |
| Выходное напряжение и ча-<br>стота  | 24±10% (пост. ток) управляется при помощи катушек 24 В (перем./пост. ток) |  |  |

Таблица 2 - Рабочие характеристики

#### 2.3.1 Проводка электронной платы

- 1) НАПРЯЖЕНИЕ ПИТАНИЯ электронная плата может эксплуатироваться при всех значениях напряжения от 24 до 260 В, *как при постоянном так и при переменном токе*.
- 2) АВТОМАТИЧЕСКОЙ ОПРЕДЕЛЕНИЕ НАПРЯЖЕНИЯ ПИТАНИЯ- Электронная плата позволяет автоматически определять значение напряжения питания, т. о. для этого не требуется специальной настройки для нормальной эксплуатации.
- 3) ПОДКЛЮЧЕНИЯ К ПЛАТЕ УПРАВЛЕНИЯ Электронная плата получает питание через терминал (S1) и поддерживает все значения напряжения, приведенные в п. 1) выше.

Подключите сухой контакт (не под напряжением) к клеммной панели S2, чтобы запустить цикл очистки.

## **FILCONTROL TIME & FILCONTROL CONNECT**

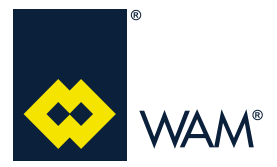

#### 2.0 ОСНОВНЫЕ ХАРАКТЕРИСТИКИ

07.19

| КЛЕММА               | КЛЕММА № НА<br>ПЛАТЕ | НАЗНАЧЕНИЕ                                                                                                    |  |
|----------------------|----------------------|----------------------------------------------------------------------------------------------------|--|
| <u><b>S1</b></u> 1 2 |                      | Контакт питания на электронной плате совместим со всеми значениями напряжения, ранее перечисленными в п. 1 раздела 2.3.1.                                                                                                    |  |
| <u>RS485</u>         | 34                   | ПРИСУТСТВУЕТ ТОЛЬКО НА ПЛАТЕ FILCONTROL CONNECT<br>Интерфейс для передачи данных через протокол Modbus с внешним ПК.<br>Выберите узел, соответствующий адресу электронной платы.                                                                                                    |  |
|                      |                      | Обычно это открытый контакт без питания, который следует замкнуть, чтобы запустить цикл очистки.                                                                                                    |  |
| <u>S2</u>            | 56                   | При размыкании начинается очистка в конце цикла, которая продолжается в течение времени, значение которого задается при настройке программы.                                                                                                    |  |
|                      |                      | Примечание: продувка в конце цикла начинается только после завершения цикла очистки на всех электромагнитных клапанах.                                                                                                    |  |
|                      |                      | Обычно это открытый контакт без питания, который следует замкнуть, чтобы временно приостановить цикл очистки.                                                                                                    |  |
| WAIT                 | 78                   | Используйте его, чтобы запомнить электромагнитный клапан, который был<br>активен последним. При размыкании контакта (с замкнутым S2) очистка<br>продолжится со следующего электромагнитного клапана. Если контакт S2<br>размокнут, то цикл очистки дойдет до последнего клапана, затем перейдет в<br>режим ожидания. |  |
|                      |                      | Контакт WAIT может использоваться в качестве защитного/аварийного вы-<br>ключателя, чтобы немедленно приостановить цикл очистки.                                                                                                    |  |
|                      |                      | ПРИСУТСТВУЕТ ТОЛЬКО НА ПЛАТЕ FILCONTROL CONNECT                                                                                                    |  |
| <u>S3</u>            | 9 10                 | Программируемый внешний сигнал может быть исключен, выбран в каче-<br>стве открытого или закрытого. При активации будет сгенерирован внешний<br>сигнал.                                                                                                    |  |

Таблица 3 - Перечень основных сигналов

## Важно

В СЛУЧАЕ КРАЙНЕЙ НЕОБХОДИМОСТИ слеудет немедленно остановить цикл очистки, отключить электронную плату от источника питания.

Вся техническая информация, относящаяся к электронной плате FILCONTROL, напечатана сзади схемы, нанесенной на крышку коробки.

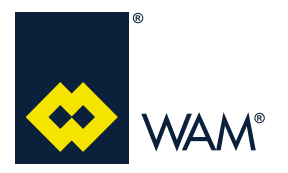

#### 2.3.2 Подключение расширительных модулей для электромагнитных клапанов

Количество катушек может варьироваться от 3 до 15. Если их положение определяется абсолютным образом, то расширительные модули должны подключаться так, как это представлено ниже:

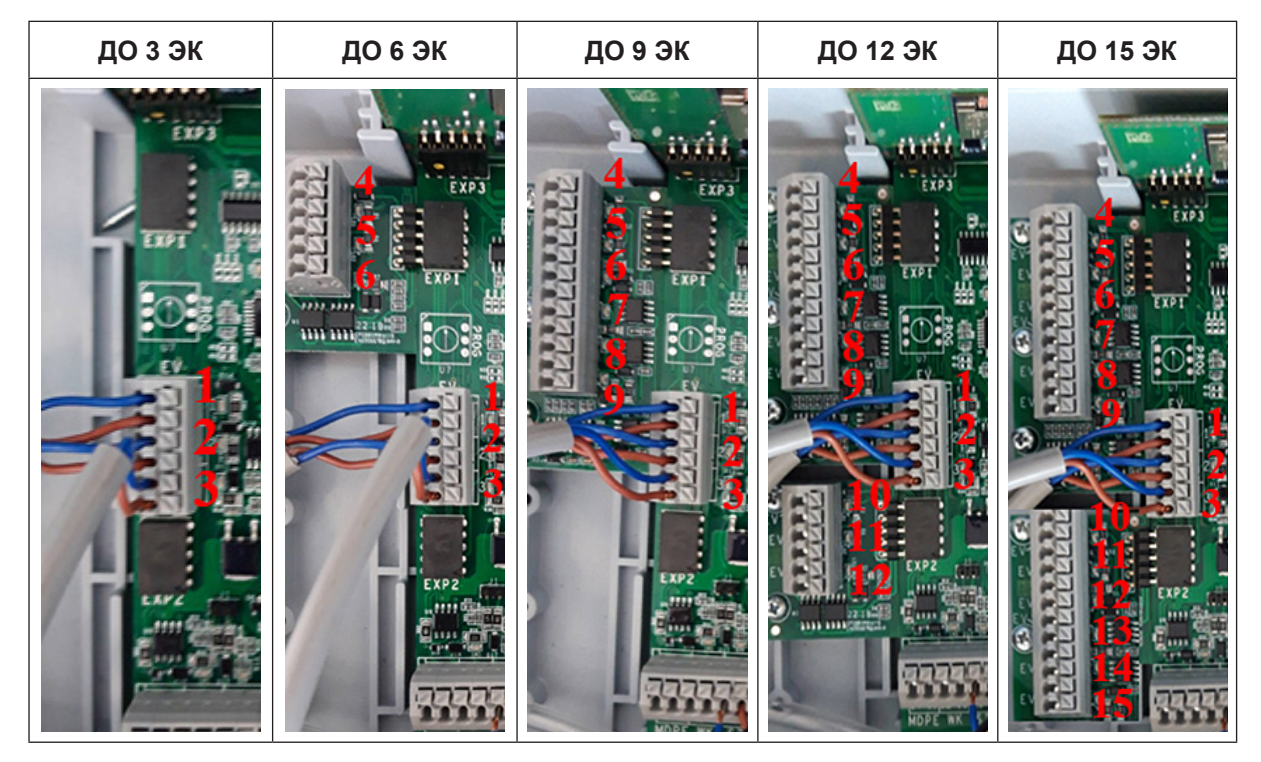

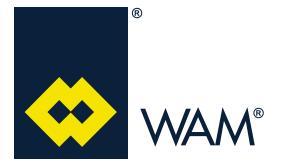

07.19

#### 2.3.3 Энергопотребление электронной платы

Нижеприведенная таблица содержит значения, относящиеся к энергопотреблению платы управления на основе типа электропитания.

| НАПРЯЖЕНИЕ ПИТАНИЯ (В) | TOK (A) | МОЩНОСТЬ (ВТ) |
|------------------------|---------|---------------|
| 24                     | 0.220   | 5,3           |
| 115                    | 0,090   | 10,4          |
| 230                    | 0,050   | 11,5          |
| 260                    | 0,045   | 11,7          |

Таблица 4 - Значения энергопотребления электронной платы в зависимости от напряжения питания

#### Важно

В таблице выше приведены некоторые примеры значений энергопотребления в зависимости от напряжения питания. Электронная плата при этом будет корректно работать при напряжениях 24 ± 15% => 260 ± 15% В (перем./пост. ток).

## Важно

Питание S1 должно быть всегда подключено к плате (отключается только во время технического обслуживания).

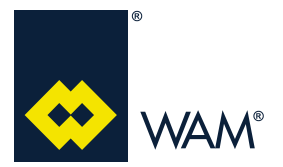

#### 3.1 Назначение

Электронные платы были разработаны для регулировки времени очистки фильтра в соответствии с 9 программами по умолчанию (плюс 1 программа для самодиагностики).

Программы определяют паузу и продувку во время нормальной очистки и для очистки в конце цикла. Электронная плата данной модели **HE** предназначена для управления датчиком MDPE (измерение падения давления между грязной и чистой зонами фильтра).

#### 3.2 Пользовательский интерфейс

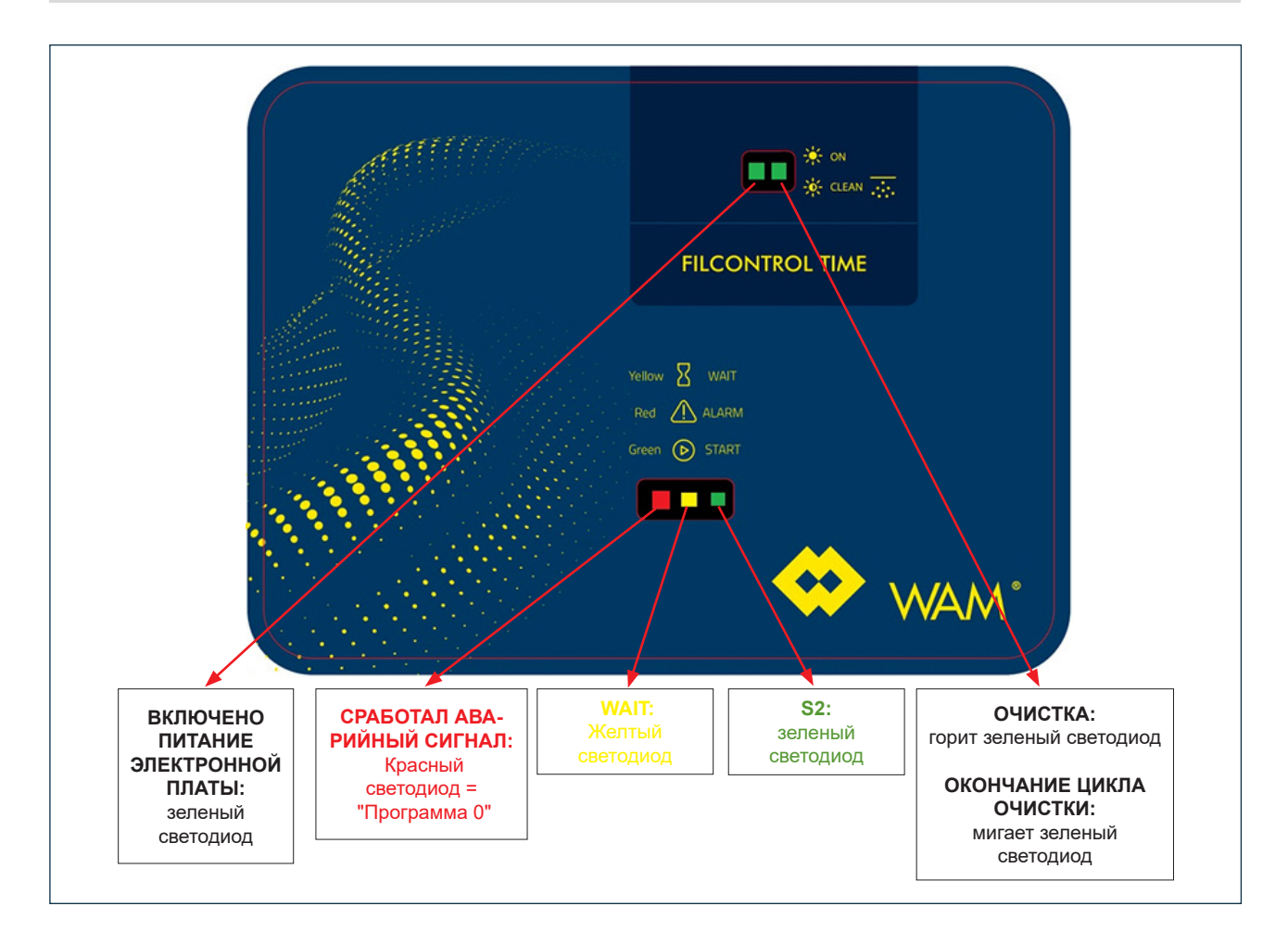

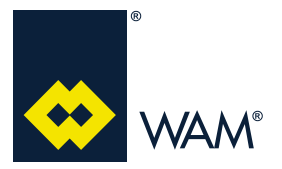

#### 3.0 FILCONTROL TIME

063002705 Издание: А1

07.19

#### 3.3 Подключения

Доступные подключения и их описание приведены ниже.

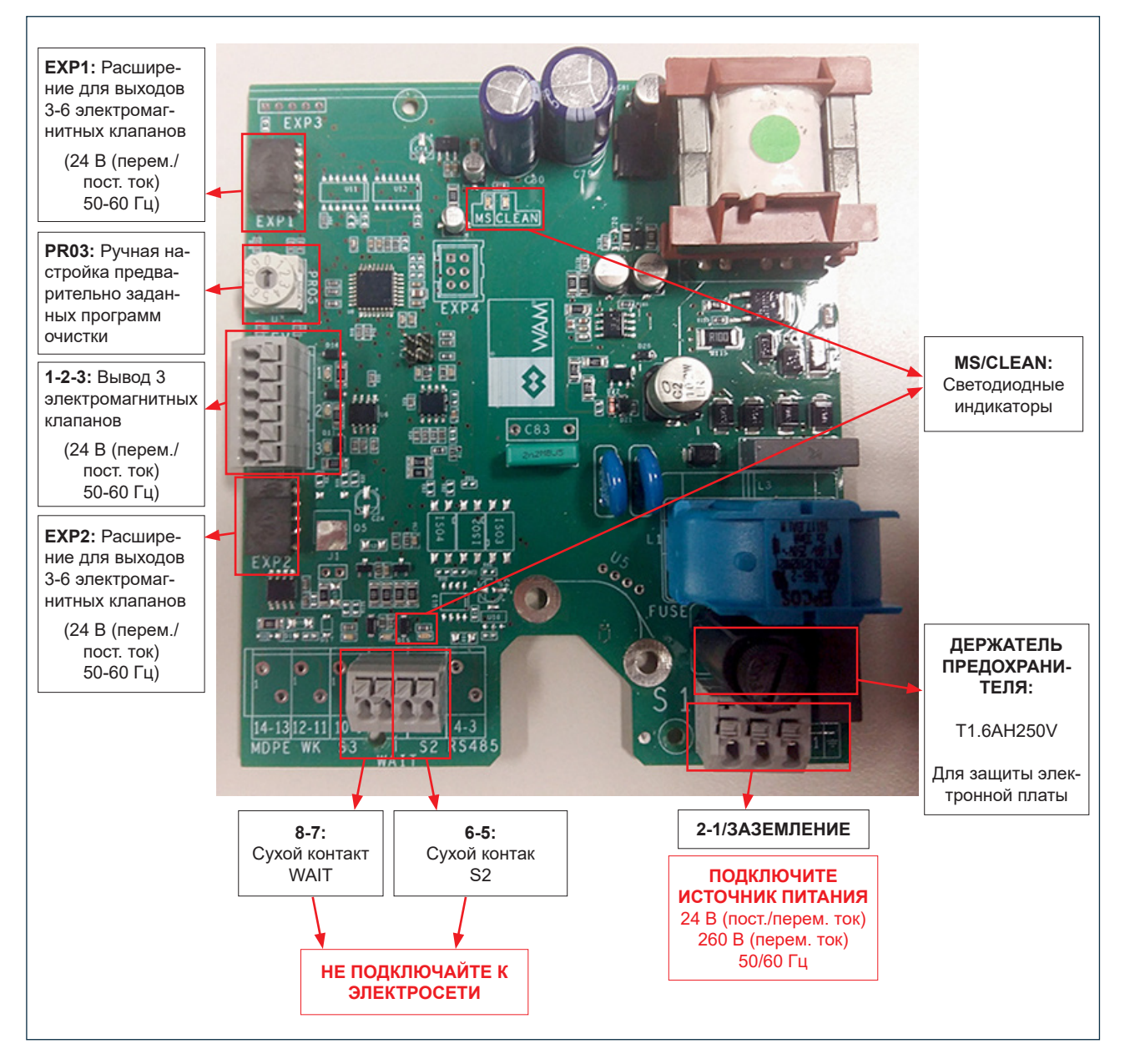

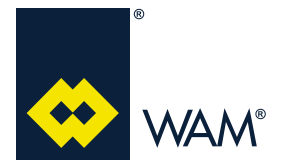

#### 3.0 FILCONTROL TIME

063002705 Издание: А1

#### 3.4 Электрическая схема

#### Электрическая схема электронной платы приведена ниже:

#### FILCONTROL TIME

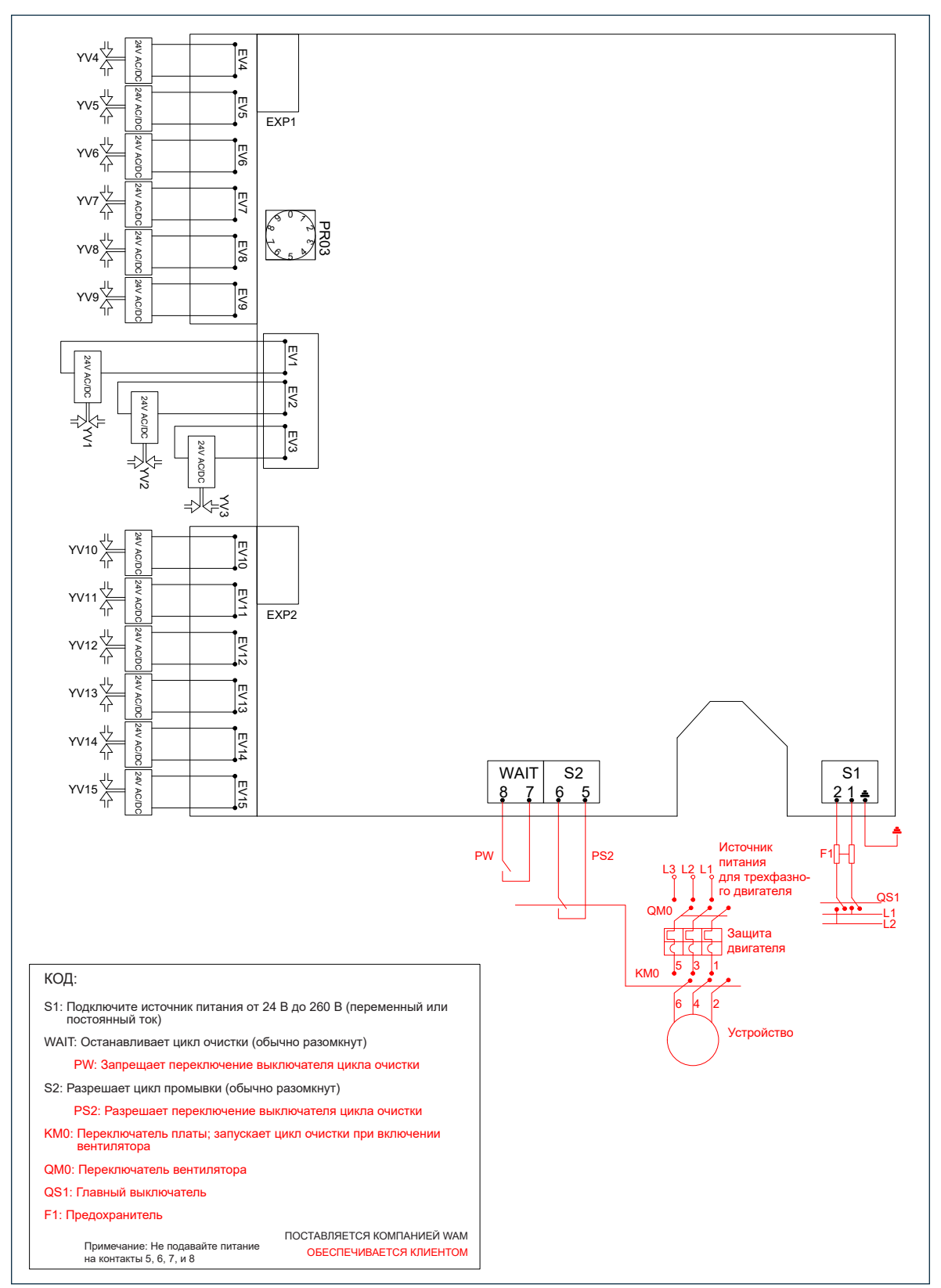

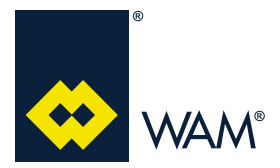

#### 3.5 Стандартное программирование

Программы могут быть изменены при помощи вращающегося переключателя **PR03 (см.** *раздел 3.3 Подключения (стр. 12)*. Плата переходит в аварийный режим, если работает по программе 0.

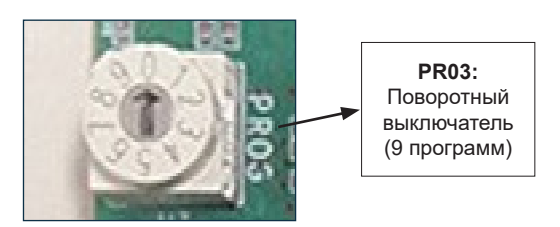

| Про-<br>грамма<br>(D) | Описание       | Количество<br>[S/V] | Длитель-<br>ность паузы<br>[с]<br>ПАУЗА | Длительность<br>продувки<br>[мс]<br>КЛАПАН | Количество<br>циклов очистки<br>в конце цикла* |
|-----------------------|----------------|---------------------|-----------------------------------------|--------------------------------------------|------------------------------------------------|
| 0                     | SELF-TEST-TEST | -                   | 3                                       | 100                                        | 1                                              |
| 1                     | SILAB14        | -                   | 56                                      | 100                                        | 7                                              |
| 2                     | SILAB24        | -                   | 39                                      | 100                                        | 7                                              |
| 3                     | PLEATED_28     | -                   | 28                                      | 100                                        | 7                                              |
| 4                     | PLEATED_5      | -                   | 5                                       | 100                                        | 7                                              |
| 5                     | PLEATED_15     | -                   | 15                                      | 100                                        | 7                                              |
| 6                     | BAG/POCKET_5   | -                   | 5                                       | 210                                        | 7                                              |
| 7                     | BAG/POCKET_15  | -                   | 15                                      | 210                                        | 7                                              |
| 8                     | BAG/POCKET_28  | -                   | 28                                      | 210                                        | 7                                              |
| 9                     | BAG/POCKET_56  | -                   | 56                                      | 210                                        | 7                                              |

\*Каждый цикл очистки в конце цикла включает одну продувку для каждого из установленных электромагнитных клапанов.

Если предоставляемая изготовителем плата монтируется на фильтр, то предустанавливаются следующие программы:

| ФИЛЬТРУЮЩИЕ ЭЛЕМЕНТЫ                               | ПРЕДУСТАНОВЛЕННАЯ ПРОГРАММА |
|----------------------------------------------------|-----------------------------|
| SILAB14                                            | 1                           |
| SILAB24                                            | 2                           |
| Фильтр с картриджами или гофрированными элементами | 3                           |
| Фильтр с мешками или карманами                     | 8                           |
| Фильтр с мешками или карманами для работы при      | 0                           |
| отрицательном давлении                             | 9                           |

Важно

Если плата поставляется в качестве запасной детали, то по умолчанию стоит программа 0. Монтажник должен изменить программу в зависимости от типа фильтра, используя предыдущую таблицу.

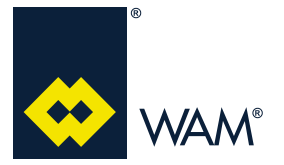

063002705 Издание: А1

#### 4.1 Назначение

Назначение электронной платы FILCONTROL CONNECT схоже с назначением платы модели FILCON-TROL TIME, т. е. регулировка времени циклов очистки фильтра. Более того, она позволяет использовать дополнительные устройства, чтобы более эффективно управлять (при помощи дисплея) и регулировать некоторые параметры прямо на месте или удаленно.

Дополнительные функции модели перечислены ниже:

- Пользовательский интерфейс с сенсорным экраном;
- Измерение и отображение значения падения давления через датчик MDPE;
- Выходной сигнал 4/20 мА при пропорциональной передаче сигнала MDPE;
- Значение падения давления в "АКТИВНОЙ" конфигурации для "умной очистки";
- Передача данных с ПЛК через соединение RS485 протокола Modbus;
- Управление внешними аварийными сигналами с контакта S3;
- Внешние модули передачи данных WIFI или GPRS (опционально).

#### 4.2 Пользовательский интерфейс

Комплект сенсорной клавиатуры (кнопки ВВЕРХ, ВНИЗ, ИЗМЕНИТЬ, ВВОД) и ЖК-дисплей, встроенные в крышку коробки, подключены через плоский кабель к клеммнику **EXP4** (*Раздел 4.3 - стр.18*) на плате FILCONTROL CONNECT.

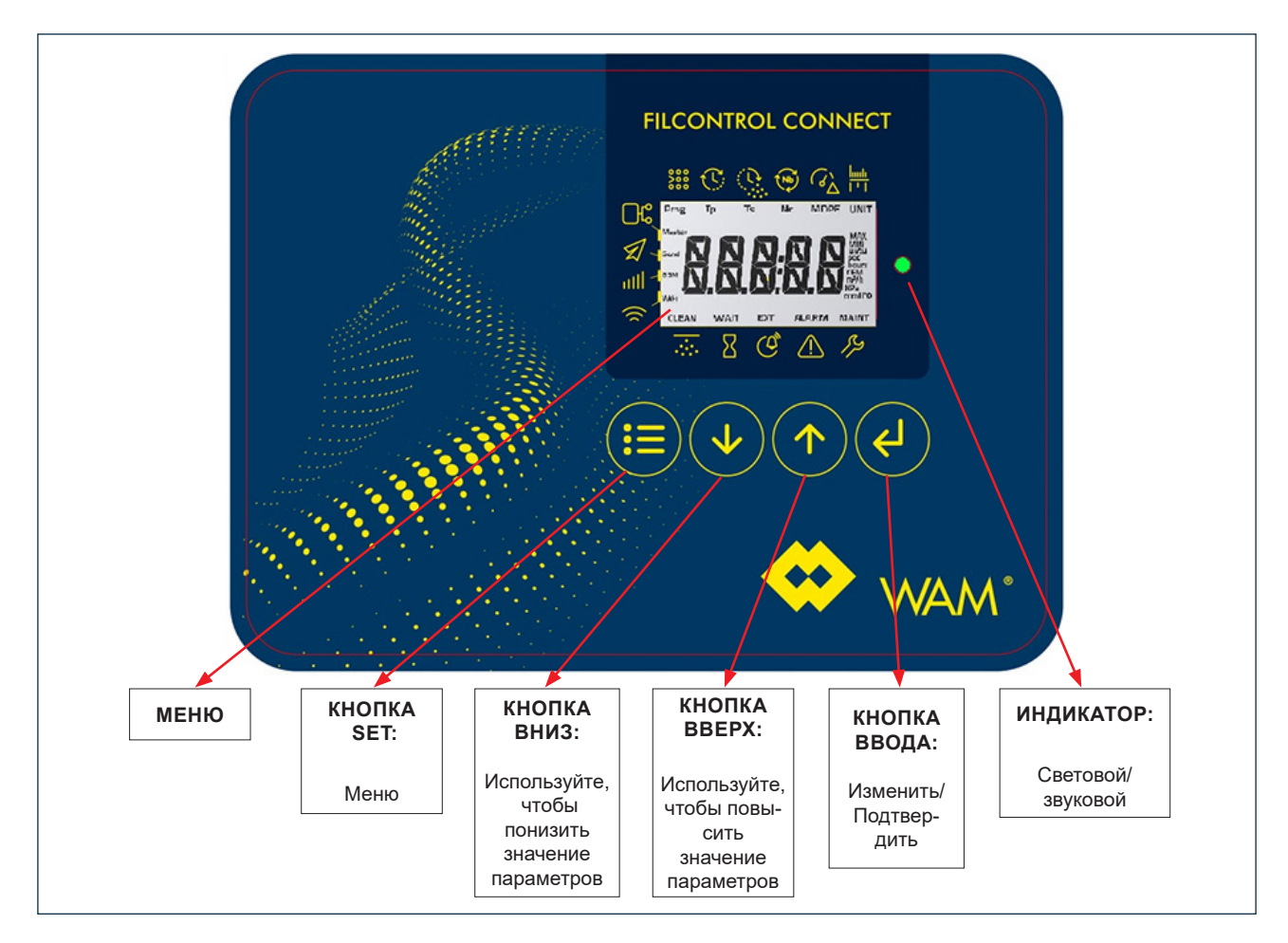

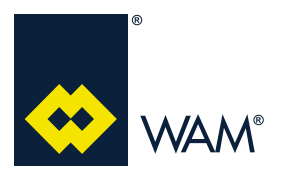

063002705 Издание: А1

Параметры, отображаемые на дисплее, приведены ниже:

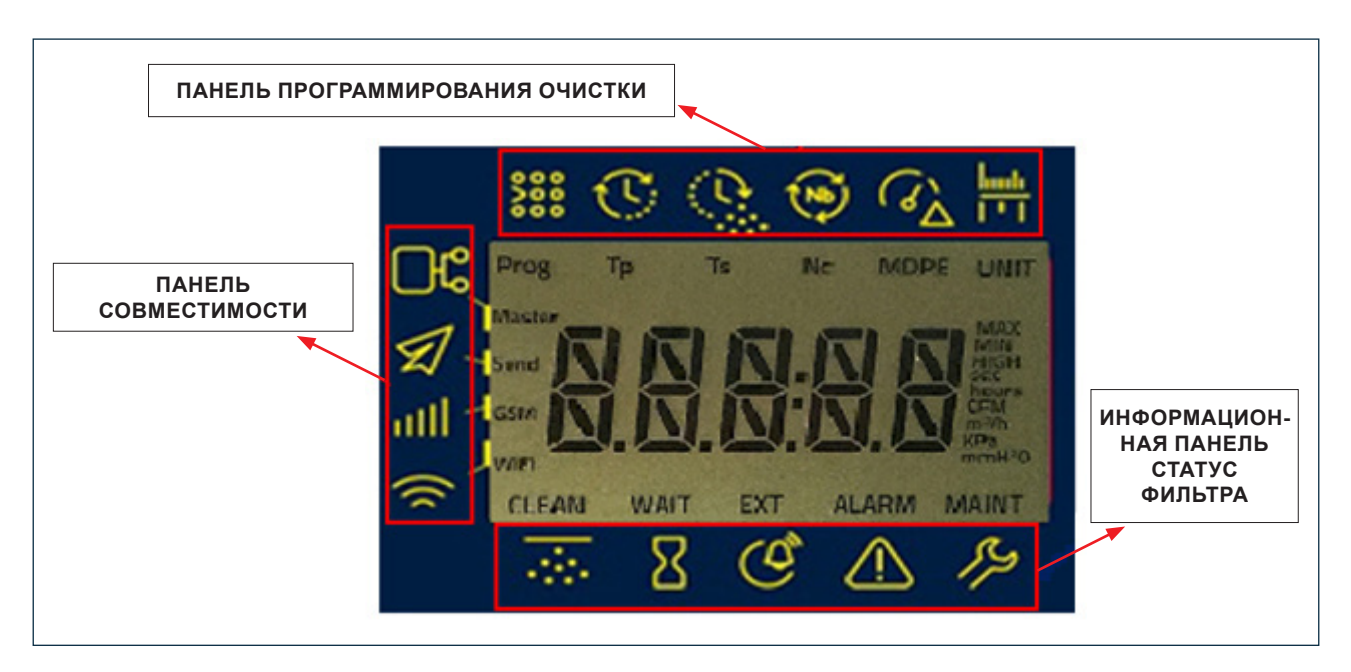

Значение используемых символов приведено ниже:

| ИНФОРМАЦИОННАЯ ПАНЕЛЬ СТАТУСА ФИЛЬТРА                        |       |                                                                                                    |                                   |  |
|--------------------------------------------------------------|-------|----------------------------------------------------------------------------------------------------|-----------------------------------|--|
| ИКОНКА КЛАВИА-<br>ТУРЫ СПРАВОЧНАЯ ИНФОРМА-<br>ЦИЯ на ДИСПЛЕЕ |       | ОПИСАНИЕ                                                                                                  | СОБЫТИЕ                           |  |
|                                                              | CLEAN | Фильтр выполняет цикл очистки.<br>Когда фильтр проводит очистку в конце<br>цикла, надпись «CLEAN» мигает. |                                   |  |
| WAIT                                                         |       | Фильтр находится в режиме ожидания,<br>контакт WAIT замкнут: цикл очистки прио-<br>становлен              |                                   |  |
| EXT                                                          |       | Внешняя ошибка, контакт S3 активен: на плате сработал аварийный сигнал и цикл очистки заблокирован.       | Во время<br>очистки и<br>в режиме |  |
| $\triangle$                                                  | ALARM | Сработал как минимум один аварийный<br>сигнал                                                             | Ожидания                          |  |
| <i>\$</i> ,2                                                 | MAINT | Разрешен режим технического обслужива-<br>ния,<br>который позволяет запрограммировать<br>плату            |                                   |  |

## FILCONTROL TIME & FILCONTROL CONNECT

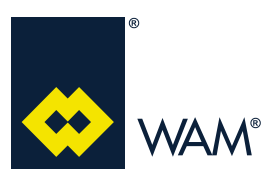

#### 4.0 FILCONTROL CONNECT

063002705 Издание: А1

07.19

| ПАНЕЛЬ ПРОГРАММИРОВАНИЯ ОЧИСТКИ |                                       |                                                                                                    |                                  |  |
|---------------------------------|---------------------------------------|----------------------------------------------------------------------------------------------------|----------------------------------|--|
| ИКОНКА КЛАВИА-<br>ТУРЫ          | СПРАВОЧНАЯ ИНФОР-<br>МАЦИЯ НА ДИСПЛЕЕ | ОПИСАНИЕ                                                                                                    | СОБЫТИЕ                          |  |
| <b>800</b>                      | Prog                                  | Настройка программы - на дисплее ото-<br>бразится буква "Р" и соответствующее<br>число                                                                                                  |                                  |  |
| $\mathbb{C}$                    | Тр                                    | Длительность паузы - на дисплее ото-<br>бразится время в секундах между двумя<br>ближайшими импульсами продувки                                                                         | Режим INFO                       |  |
| 0                               | Ts                                    | Длительность продувки - на дисплее<br>отобразится длительность открытия в<br>секундах электромагнитного клапана                                                                         | Режим програм-<br>мирования Стр. |  |
|                                 | Nc                                    | Количество циклов очистки, выполнен-<br>ных с разомкнутым контактом S2                                                                                                    | 31<br>(Во время                  |  |
| (G)                             | MDPE                                  | Значение ΔР                                                                                                    | режиме ожида-<br>ния)            |  |
| linah<br>[ † ]                  | UNIT                                  | Активно при программировании, изменя-<br>ет единицы измерения из метрической<br>системы (мм <sub>вод.</sub> ст. или м <sup>3</sup> /ч) на Амери-<br>канскую систему (кПа - куб. фт/мин) |                                  |  |

| ПАНЕЛЬ СОВМЕСТИМОСТИ   |                                       |                                       |                 |  |
|------------------------|---------------------------------------|---------------------------------------|-----------------|--|
| ИКОНКА КЛАВИА-<br>ТУРЫ | СПРАВОЧНАЯ ИНФОР-<br>МАЦИЯ НА ДИСПЛЕЕ | ОПИСАНИЕ                              | СОБЫТИЕ         |  |
|                        | Master                                | Активно при подключении сети<br>RS485 |                 |  |
| A.                     | Send                                  | Активно при отправлении сообщения     | Во время очист- |  |
| GSM                    |                                       | Активно при работе модуля GPRS        | ожидания        |  |
| )                      | WiFi                                  | Активно при работе модуля WiFi        |                 |  |

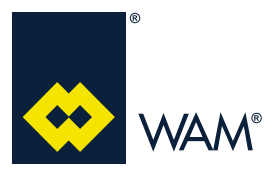

#### 4.3. Соединения

#### Доступные подключения и их описание приведены ниже.

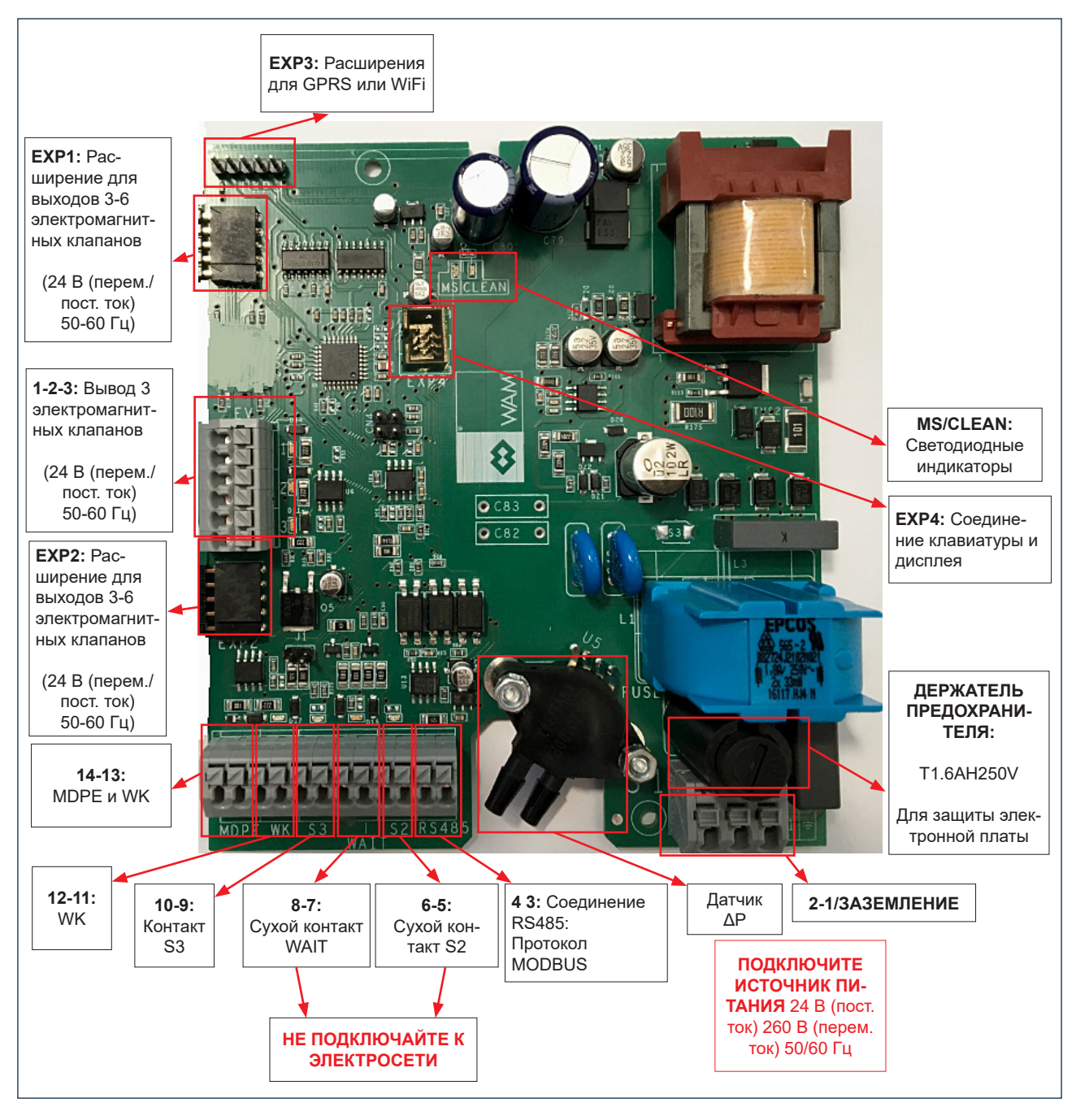

Контакт S3 на плате FILCONTROL CONNECT служит для разрешения внешнего сигнала, а контакт RS485 (4 3) - для разрешения передачи данных на внешнее устройство (например, ПК).

Также присутствует функция MDPE для чтения значения падения давления между чистой и грязной зонами, программируемые выводы,связанные с ним: авариный сигнал WK (11 12) и аналоговый сигнал [4-20 мА] (13-14) для пропорциональной передачи значения ∆Р.

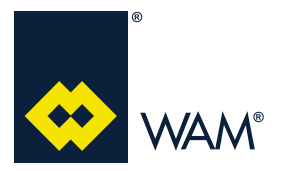

063002705 Издание: А1

#### 4.4 Электрическая схема и внешние соединения

#### Схема электронной платы приведена ниже:

#### FILCONTROL CONNECT

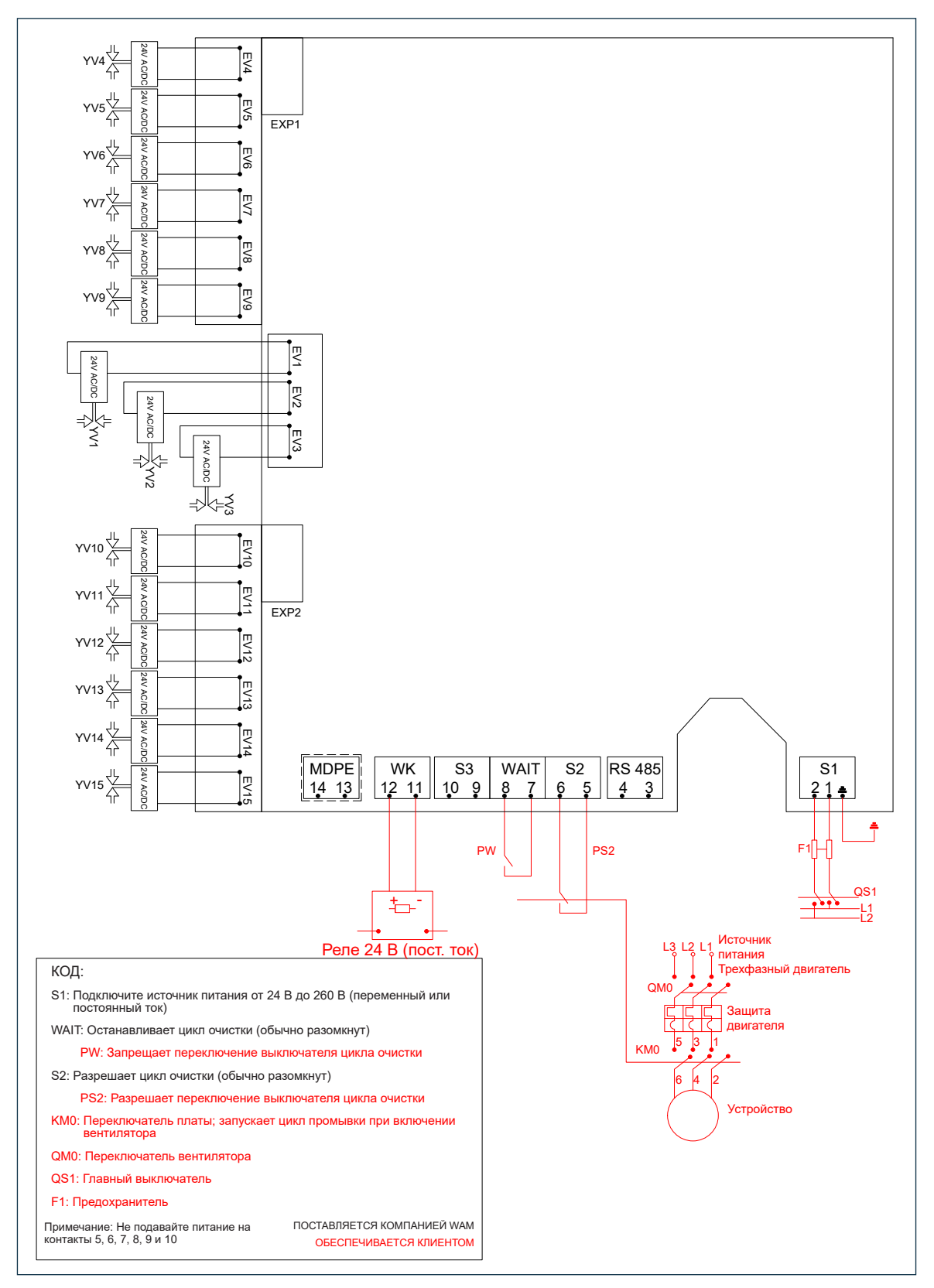

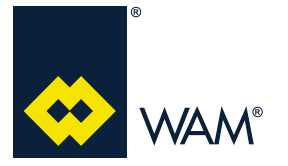

#### 4.4.1 Схема проводки для подключения MDPE и вывода WK

Проводка программируемых выводов показана ниже:

1.ПАССИВНЫЙ сигнал: напряжение подается с внешнего устройства

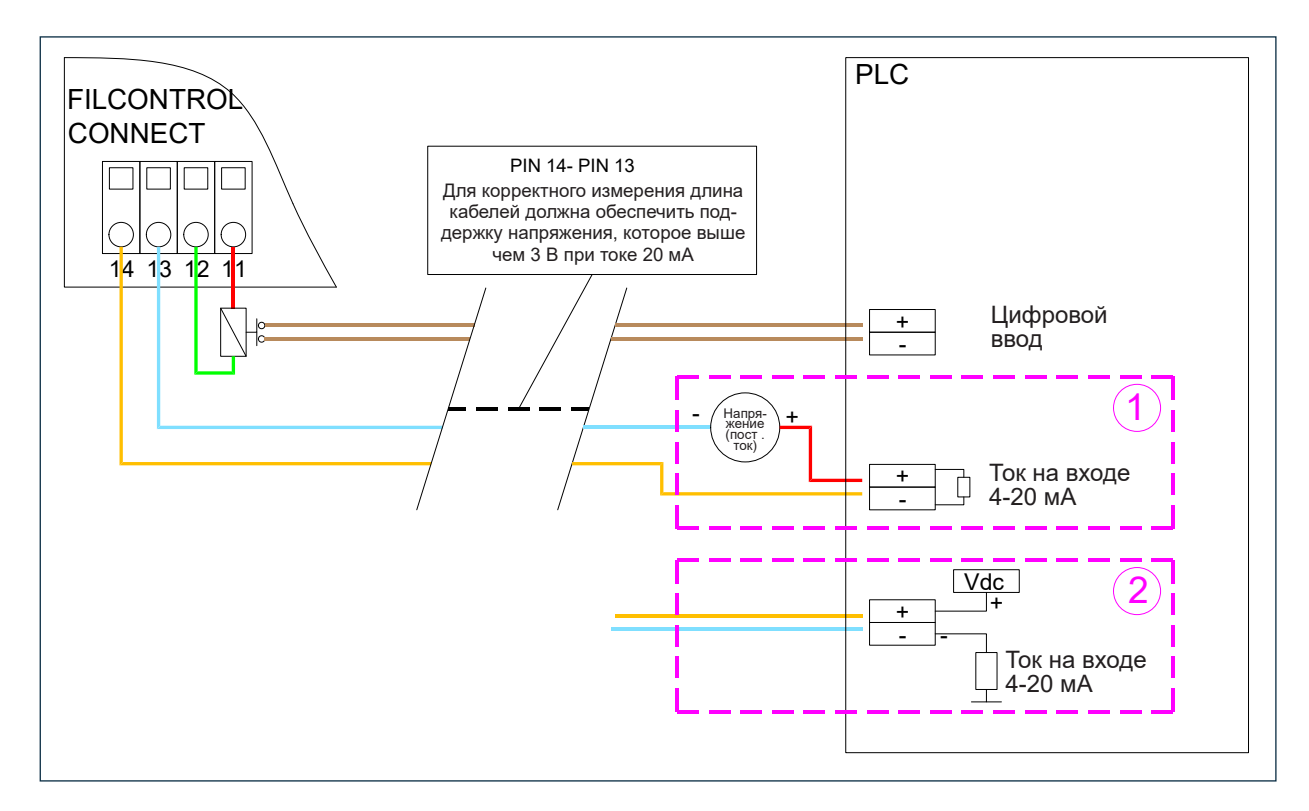

Касательно контактов 13 и 14 возможны два случая:

- 1) Питание подается с внешнего устройства
- 2) Питание подается с ПЛК
- 2. АКТИВНЫЙ сигнал: напряжение подается с платы FILCONTROL CONNECT

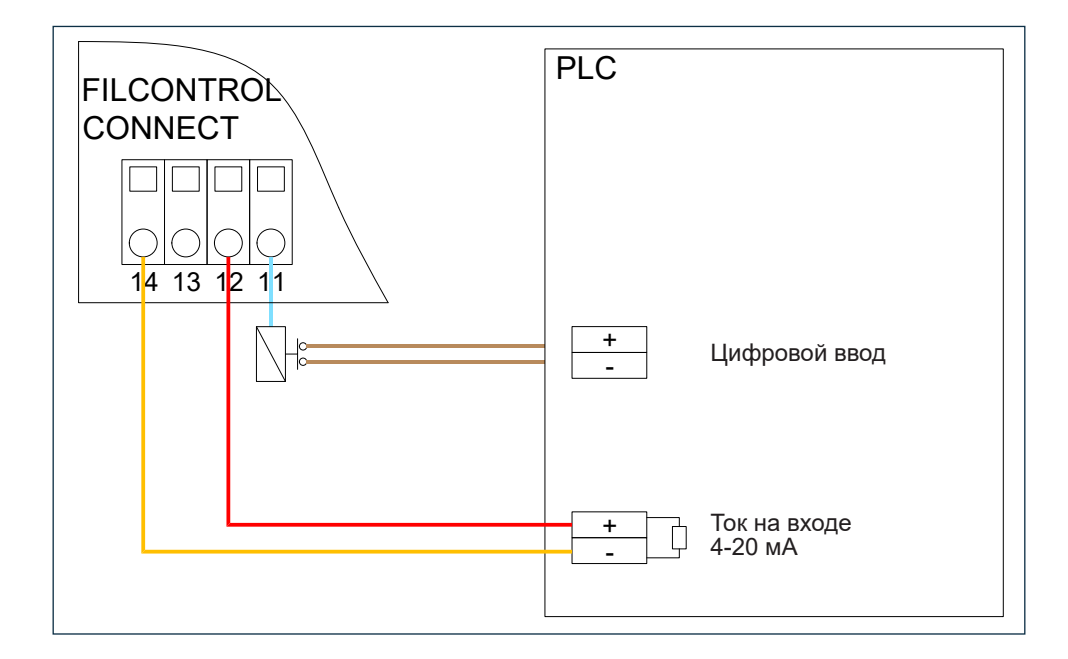

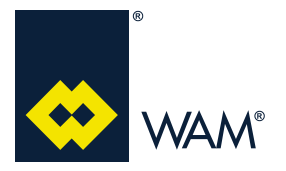

07.19

#### 4.4.2 Управление выходным сигналом МDPE с током 4-20 мА

Функцией данного вывода с током 4-20 мА является предоставление пропорционального значения к показаниям давления с датчика MDPE; коррелированный масштаб представлен ниже:

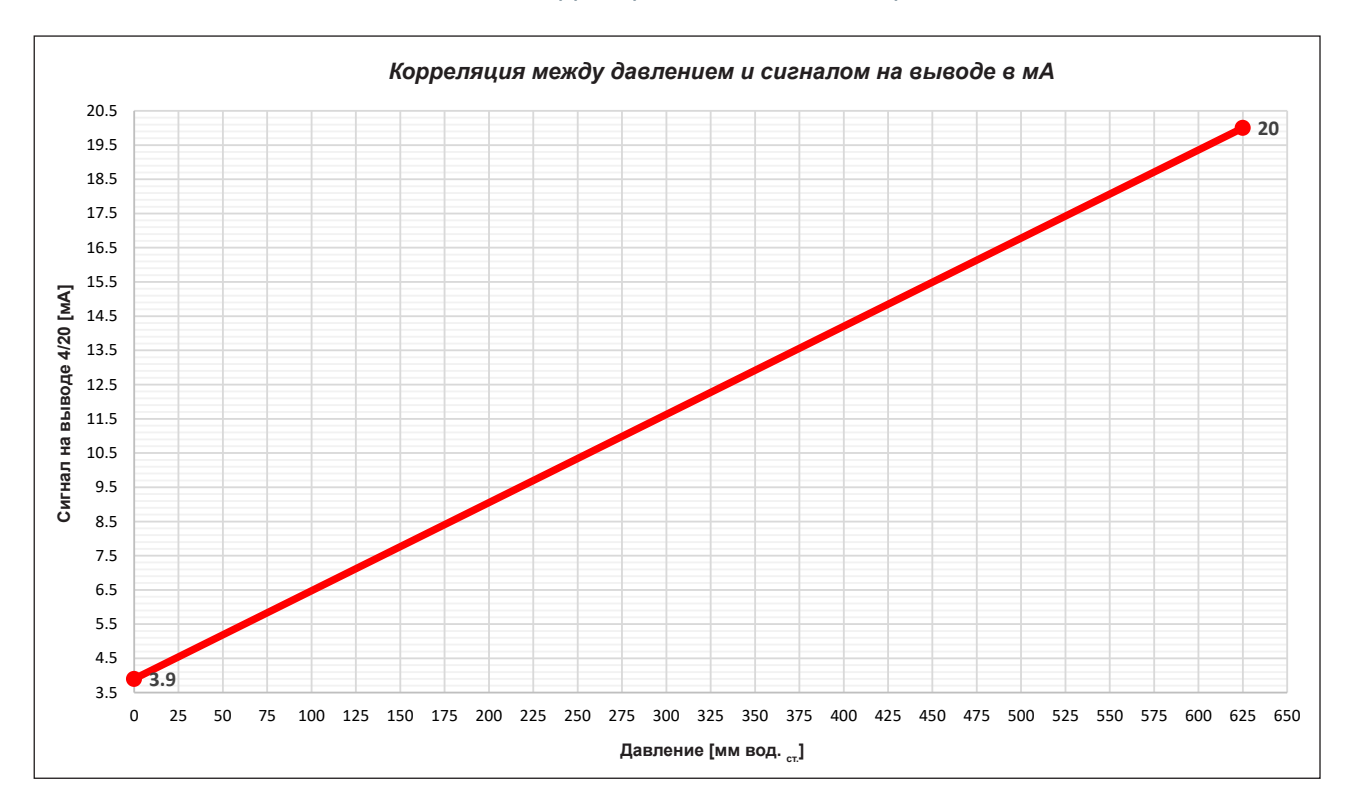

Ниже приведены табличные значения, прочие могут быть рассчитаны пропорционально:

| Р                        | Р     | I    |
|--------------------------|-------|------|
| [ммВОД. <sub>ст.</sub> ] | [КПА] | [мА] |
| 0                        | 0     | 3,9  |
| 625                      | 6     | 20   |

Предупреждение об опасности

Запрещается продувать или модифицировать впускные и выпускные трубки датчика MDPE, т. к. это может привести к их поломке.

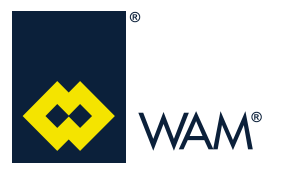

Для проверки вручную правильности работы датчика MDPE выполните следующие действия: >Подключите прибор для проверки к контактам 12 и 14.

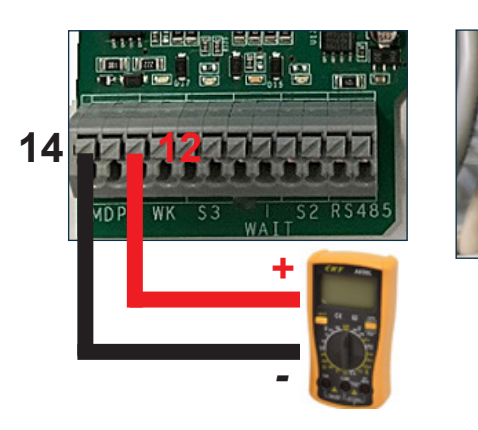

>Считайте показания напряжения или тока.

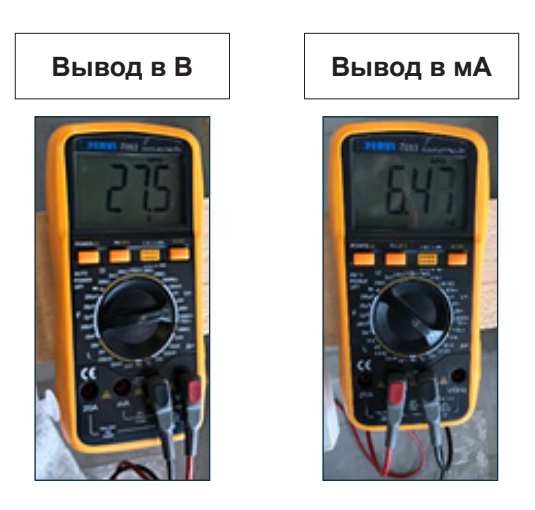

Если значение напряжения находится в пределах от 3 до 24 В, а значение тока равняется приблизительно 4 мА с отсоединенными трубками, то электронная плата работает нормально.

Если значение напряжения отображается, а ток нет, то возникли проблемы с прибором для проверки (в. ч. перегорел предохранитель).

## Важно

В случае проблем с измерениями выполните калибровку согласно указаниям из раздела 4.8.2 Калибровка MDPE (стр. 26).

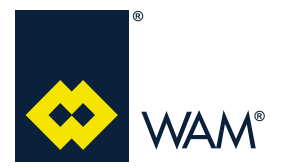

063002705 Издание: А1

#### 4.5 Переключение электронной платы

После того, как на плату подастся напряжение согласно спецификации, будет необходимо провести тест:

- 1) Светодиодный индикатор питания загорится, цвет индикации (LED CLEAN) сменится с красного на зеленый, на дисплее отобразится RV114 (версия ПО) и надпись READY (ГОТОВО);
- 2) запустится тест на совместимость для электромагнинтых клапанов (замигает каждый соответствующий светодиод):

Плата FILCONTROL CONNECT проверит соответствует ли набор программ количеству подключенных клапанов. В противном случае, появится АВАРИЙНОЕ сообщение. При этом необходимо сна-

чала зажать на 5 секунд кнопку "SEL",

🖾 а затем нажать ее еще раз, чтобы

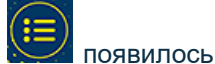

сообщение ERR1.

В конце теста при замыкании контакта S2 плата запустит нормальную очистку независимо от того, активны ли аварийные сигналы, при условии, что контакт "WAIT" разомкнут, контакт S3 не активен, а также в зависимости от его конфигурации (*см. раздел 4.9.4. - стр. 33*).

## Важно

При выполнении платой FILCONTROL программы 0 (тестовая программа) на ней будет гореть красный светодиод.

#### 4.6 Главные элементы управления

ОЧИСТКА: запускается при замыкании контакта S2, на дисплее отобразится окно сообщение CLEAN (готовность);

ОЧИСТКА В КОНЦЕ ЦИКЛА: начинается автоматически после размыкание контакта S2, на дисплее замигает сообщение CLEAN.

WAIT: начинается после того, как будет замкнут соответствующий контакт, на дисплее отобразится сообщение WAIT.

S3: запускается посредством внешнего сигнала, на дисплее отобразится сообщение EXT.

#### 4.7 Режим INFO

## Важно

Электронная плата всегда показывает значение  $\Delta p$  в выбранных единицах измерения.

Режим INFO позволяет считывать заданные и определенные платой значения.

Чтобы войти в данный режим, зажмите на 5 секунд 🔛 кнопку "SEL", тогда в правом нижнем углу

дисплея появится пункт **MAINT** (замигает). Используйте кнопку "SEL", Стобы выбирать среди следующих параметров:

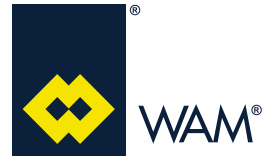

063002705 Издание: А1

- ≻ Рабочие часы
- > Аварийные сигналы (при наличии)
- ≻ ∆P
- ≻ Расход воздуха
- ≻ Набор программ
- ≻ Длительность паузы
- Длительность продувки
- ≻ Количество циклов очистки в конце цикла
- >> ЧТЕНИЕ/АКТИВНО
- ≻ Мин. значение MDPE
- Макс. значение MDPE
- ≻ Крит. значение MDPE

На данной странице невозможно программирование.

#### 4.8 Упрощенное программирование

Чтобы получить доступ к меню программирования параметров платы, зажмите кнопку "ENTER" 5 секунд, пока на экране не появится пункт **"MAINT"**.

#### 4.8.1 Настройка программы

## Предупреждение об опасности

Предупреждение: убедитесь, что на плату подано питание перед началом программирования. Кабели электромагнитного клапана должны быть подключены, а контакт S2 размокнут. Программирование проводится с закрытой крышкой, а оператор должен имееть соответствующие значения и навыки.

Описание программ с 0 по 63 приведено в разделе **4.8.4 Предустановленные программы (стр. 29**). В данном разделе приведена информация о количестве электромагнитных клапанов, о том, как их обслуживать и о значениях падения давления (макс. мин., крит.).

#### Указания по настройке программ

Если плата поставляется в комплекте с фильтром, то предустановленные программы будут соответствовать типу машины. При поставке в качестве запасной детали плата будет установлена на программу 0. В первом случае монтажник решает каким образом изменить программу, во втором случае необходима настройка, чтобы корректно запустить очистку фильтра.

Главные элементы управления платы приведены ниже:

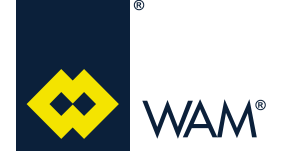

07.19

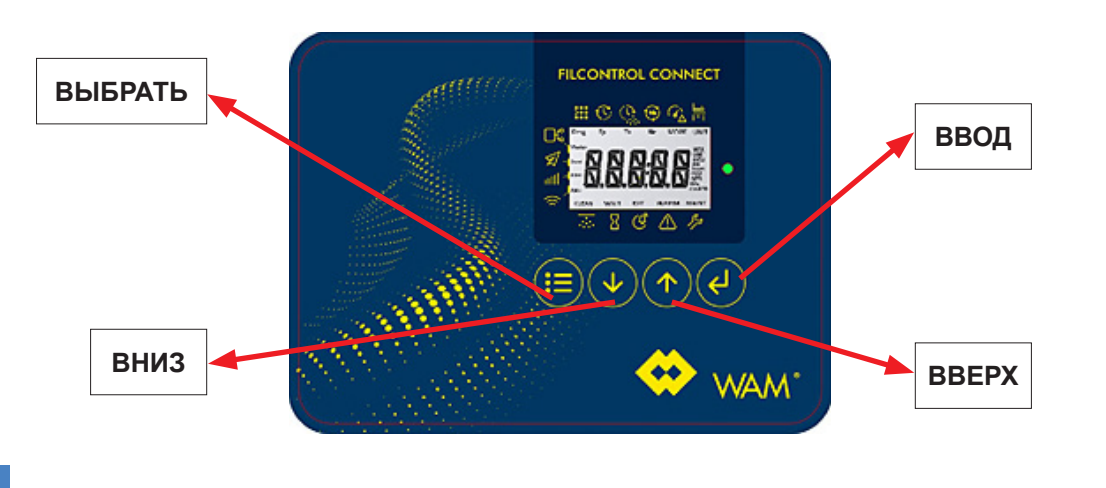

Важно

#### Перед запуском программы остановите очистку, т. е. контакт S2 должен быть разомкнут.

| ДЕЙСТВИЕ                                                                                                    | ИНФОРМАЦИЯ, ОТОБРАЖАЕМАЯ НА ДИС-<br>ПЛЕЕ    |
|----------------------------------------------------------------------------------------------------|---------------------------------------------|
| 1. Зажмите кнопку "ENTER" на 5 секунд,<br>пока в нижней части дисплея не появится<br>пункт "MAINT'.<br>Одновременно отобразится программа,<br>которая была предустановлена на плате. | Програм-<br>ма.                             |
| 2. Нажмите кнопку "ENTER" , чтобы измен<br>номер программы (в данном случае "3").                                                                                                    | ить выбранный параметр. На дисплее замигает |
| <ol> <li>Нажимайте кнопку "UP", пока не най-<br/>дете номер нужной программы, тот замига-<br/>ет.</li> </ol>                                                                         |                                             |
| 4.Нажмите кнопку "ENTER" (); номер выбра                                                                                                    | нной программы перестанет мигать.           |
| 5. Зажмите кнопку "SET" , пока не поя-<br>вится сообщение "ABORT" (ОТМЕНА).                                                                                                    |                                             |
| 5. Зажмите кнопку "SET", пока не поя-<br>вится сообщение "SAVE" (ЗАПОМНИТЬ).                                                                                                    |                                             |
| 7. Нажмите кнопку "ENTER".                                                                                                    |                                             |
| В конце процедуры будет произведено корректн                                                                                                    | юе изменение программы.                     |

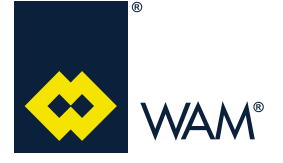

#### 4.8.2 Калибровка MDPE

Когда на дисплее отображается P>0 **БЕЗ** какого-либо потока воздуха через фильтр, то необходимо откалибровать датчик MDPE.

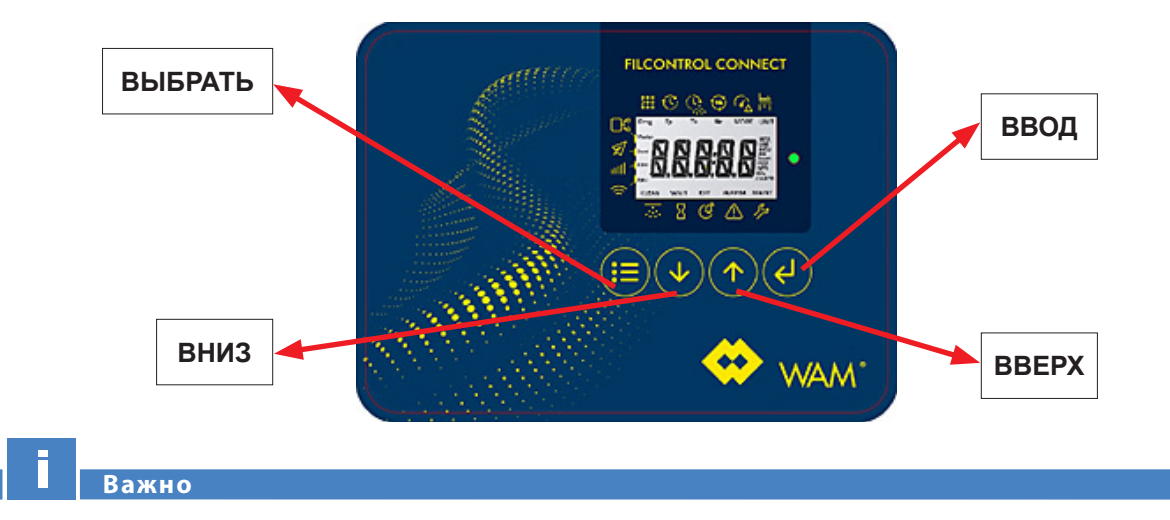

Перед запуском программы остановите очистку, т. е. контакт S2 должен быть разомкнут. Отсоедините трубки, подключенные к датчику.

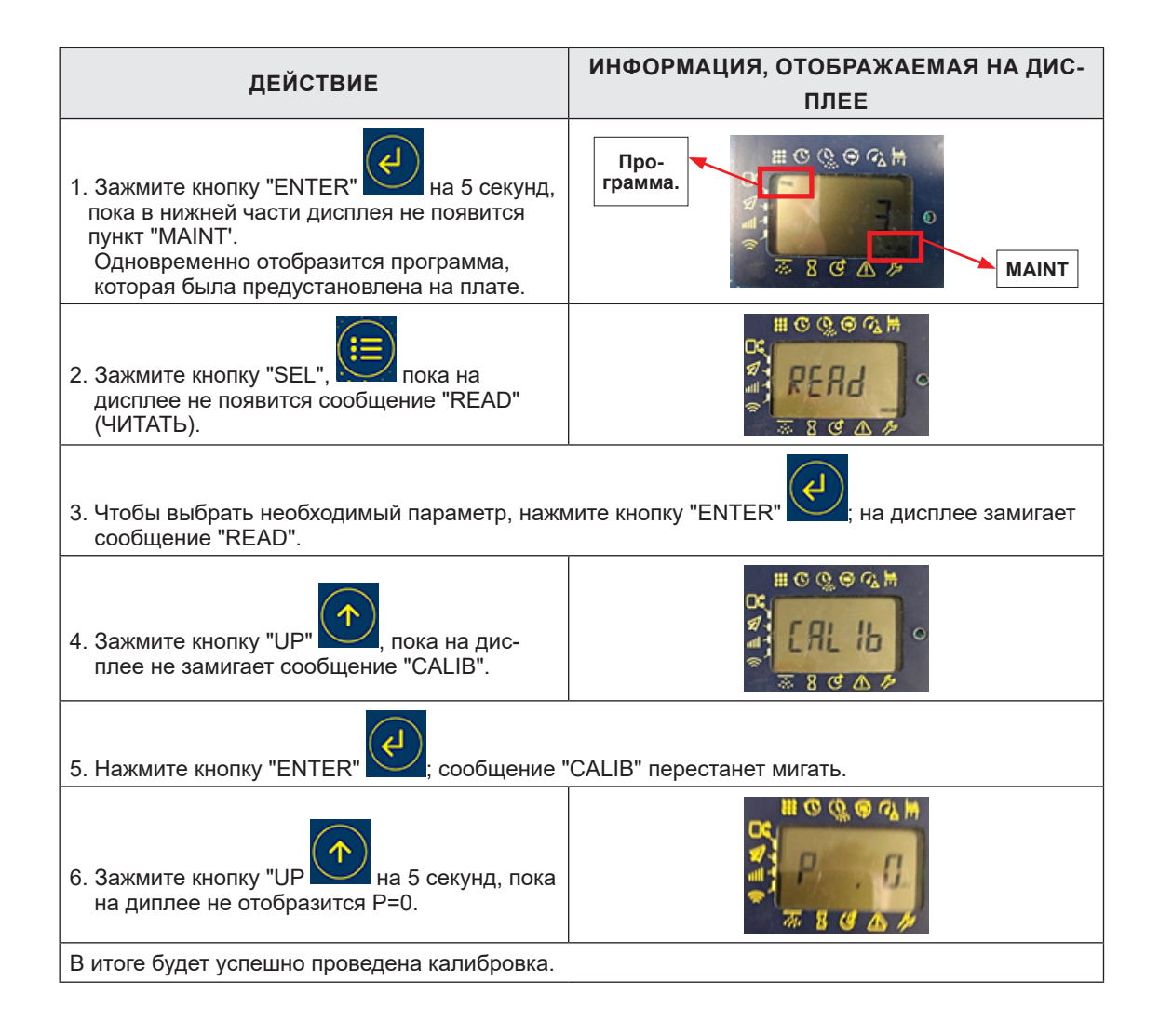

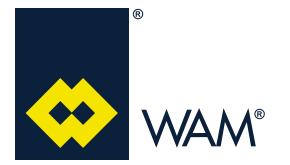

063002705 Издание: А1

07.19

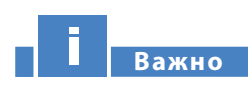

ПРИМЕЧАНИЕ: Не продувайте и не изменяйте положение трубок на впуске и выпуске датчика MDPE, т. к. это может привети к поломке; при возникновении ошибок чтения, проведите процедуру калибровки, описанную выше.

#### 4.8.3 Умная очистка

#### 4.8.3.1 Назначение

Данный режим предназначен для запуска очистки только при необходимости, тем самым уменьшается расход воздуха и нагрузка на фильтрующие элементы.

У умной очистки есть следущие параметры:

- ≻ Мин. значение MDPE
- Макс. значение MDPE
- ≻Крит. значение MDPE

Важно

При изменении программы будут изменены ранее записанные параметры в зависимости от программы (раздел 4.8.4 Предустановленные программы, стр. 29).

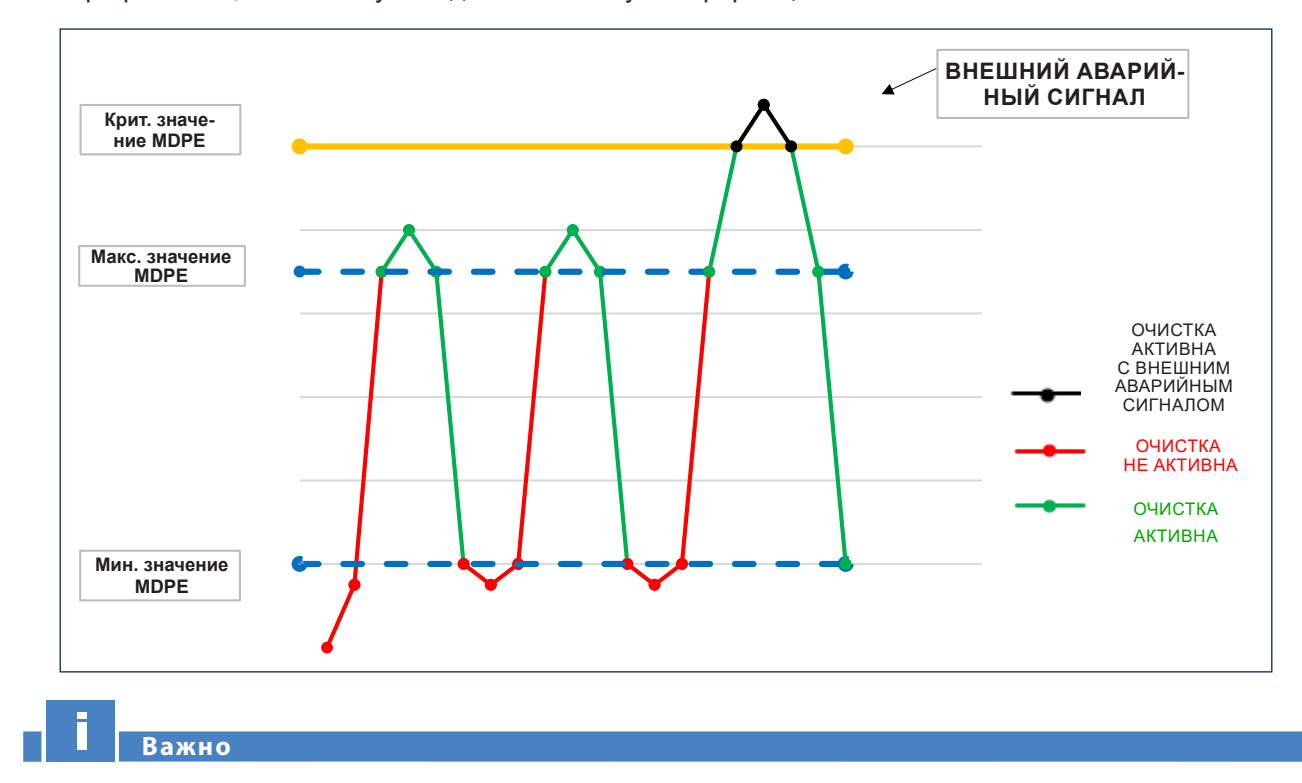

См. график ниже, чтобы получить дополнительную информацию:

Мин., макс. и крит. значения MDPE могут быть изменены вручную (см. раздел 4.9.2 Настраиваемые значение - стр. 32).

#### 4.8.3.2 Активация умной очистки

Чтобы запустить умную очистку выполните следущие команды:

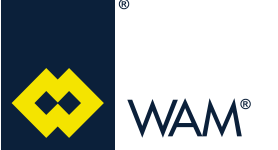

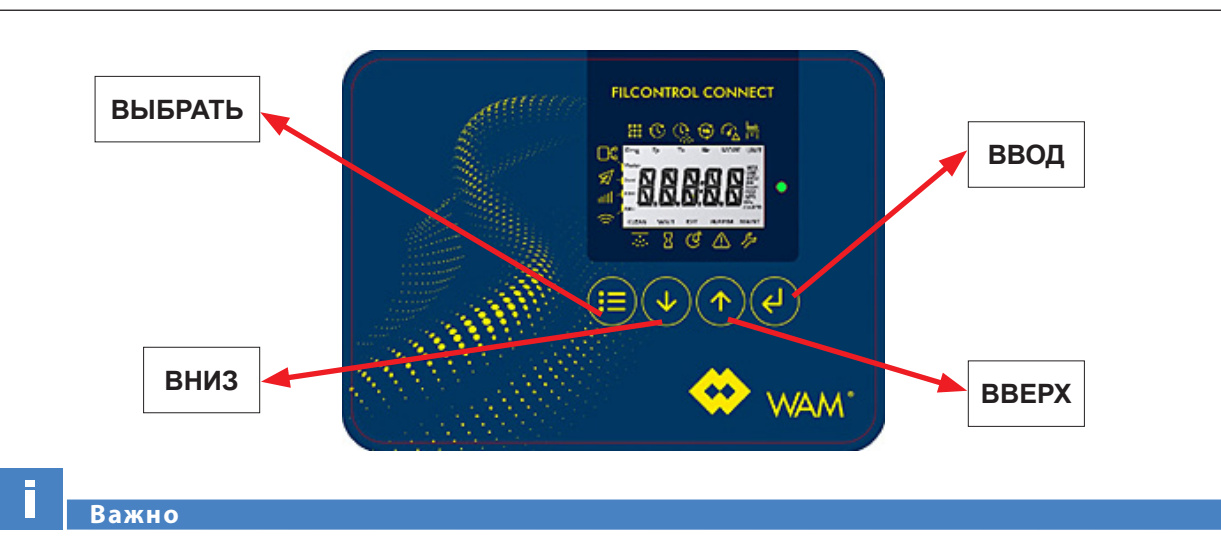

#### Перед запуском программы остановите очистку, т. е. контакт S2 должен быть разомкнут.

| ДЕЙСТВИЕ                                                                                                    | ИНФОРМАЦИЯ, ОТОБРАЖАЕМАЯ НА ДИСПЛЕЕ           |
|----------------------------------------------------------------------------------------------------|-----------------------------------------------|
| <ol> <li>Зажмите кнопку "ENTER" на 5 секунд,<br/>пока в нижней части дисплея не появится пункт<br/>"MAINT'.</li> <li>Одновременно с этим будет показана предуста-<br/>новленная на плате программа.</li> </ol> | Про-грамма.                                   |
| 2. Зажмите кнопку "SEL" , Пока на дисплее не появится сообщение "READ" (ЧИТАТЬ).                                                                                                    |                                               |
| 3. Нажмите кнопку "ENTER" , чтобы выбрать па                                                                                                    | раметр, на дисплее замигает сообщение "READ". |
| 4. Зажмите кнопку "UP", пока на экране не появится сообщение "ACTI"".                                                                                                    |                                               |
| 5. Нажмите кнопку "ENTER" ; сообщение "ACTI"                                                                                                    | перестанет мигать.                            |
| 6. Зажмите кнопку "SET" , пока не появится сообщение "ABORT".                                                                                                    |                                               |
| 7. Нажимайте кнопку "UP", пока на экране не появится сообщение "SAVE".                                                                                                    |                                               |
| 8. Нажмите кнопку "ENTER".                                                                                                    | и, булет успешно завершена                    |

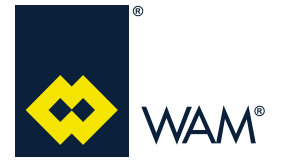

## 4.8.4 Предустановленные программы

Количество предустановленных программ зависит от типа поставляемой машины:

| Про-<br>грам-<br>ма<br>(D) | Описание                                               | Ко-<br>личе-<br>ство<br>[S/V] | Тр<br>[с] | Ts<br>[мс] | Коли-<br>чество<br>проду-<br>вов в<br>конце<br>цикла | "Тр"<br>В<br>кон-<br>це<br>цик-<br>ла<br>[с] | Макс.<br>зна-<br>чение<br>MDPE<br>[мм<br>вод. <sub>ст.</sub> ] | Мин.<br>зна-<br>чение<br>MDPE<br>[мм вод.<br><sub>ст.</sub> ] | Крит.<br>зна-<br>чение<br>MDPE<br>[мм вод.<br><sub>ст.</sub> ] |
|----------------------------|--------------------------------------------------------|-------------------------------|-----------|------------|------------------------------------------------------|----------------------------------------------|----------------------------------------------------------------|---------------------------------------------------------------|----------------------------------------------------------------|
| 0                          | SELF-TEST                                              | -                             | 5         | 100        | 1                                                    | 5                                            | 000                                                            | 000                                                           | 000                                                            |
| 1                          | SILAB14                                                | 2                             | 56        | 100        | 7                                                    | 5                                            | 90                                                             | 20                                                            | 400                                                            |
| 2                          | SILAB24                                                | 3                             | 39        | 100        | 7                                                    | 5                                            | 90                                                             | 20                                                            | 400                                                            |
| 3                          | SILOTOPR03                                             | 3                             | 28        | 100        | 7                                                    | 5                                            | 90                                                             | 20                                                            | 400                                                            |
| 4                          | КРУГЛЫЙ ФИЛЬТР FN/FNX (W) POLYPLEAT - 2 S/V            | 2                             | 28        | 100        | 7                                                    | 5                                            | 90                                                             | 20                                                            | 200                                                            |
| 5                          | КРУГЛЫЙ ФИЛЬТР FN/FNX (W) POLYPLEAT - 3 S/V            | 3                             | 28        | 100        | 7                                                    | 5                                            | 90                                                             | 20                                                            | 200                                                            |
| 6                          | КРУГЛЫЙ ФИЛЬТР FN/FNX (W) POLYPLEAT - 4 S/V            | 4                             | 28        | 100        | 7                                                    | 5                                            | 90                                                             | 20                                                            | 200                                                            |
| 7                          | КРУГЛЫЙ ФИЛЬТР FN/FNX (W) POLYPLEAT - 5 S/V            | 5                             | 28        | 100        | 7                                                    | 5                                            | 90                                                             | 20                                                            | 200                                                            |
| 8                          | КРУГЛЫЙ ФИЛЬТР FN/FNX (W) POLYPLEAT - 6 S/V            | 6                             | 28        | 100        | 7                                                    | 5                                            | 90                                                             | 20                                                            | 200                                                            |
| 9                          | КРУГЛЫЙ ФИЛЬТР FN/FNX (S/C) С КАРТРИДЖАМИ - 1 S/V      | 1                             | 28        | 100        | 7                                                    | 5                                            | 90                                                             | 20                                                            | 200                                                            |
| 10                         | КРУГЛЫЙ ФИЛЬТР FN/FNX (S/C) С КАРТРИДЖАМИ - 2 S/V      | 2                             | 28        | 100        | 7                                                    | 5                                            | 90                                                             | 20                                                            | 200                                                            |
| 11                         | КРУГЛЫЙ ФИЛЬТР FN/FNX (S/C) С КАРТРИДЖАМИ - 3 S/V      | 3                             | 28        | 100        | 7                                                    | 5                                            | 90                                                             | 20                                                            | 200                                                            |
| 12                         | КРУГЛЫЙ ФИЛЬТР FN/FNX (S/C) С КАРТРИДЖАМИ - 4 S/V      | 4                             | 28        | 100        | 7                                                    | 5                                            | 90                                                             | 20                                                            | 200                                                            |
| 13                         | КРУГЛЫЙ ФИЛЬТР FN/FNX (S/C) С КАРТРИДЖАМИ - 5 S/V      | 5                             | 28        | 100        | 7                                                    | 5                                            | 90                                                             | 20                                                            | 200                                                            |
| 14                         | КРУГЛЫЙ ФИЛЬТР FN/FNX (S/C) С КАРТРИДЖАМИ - 6 S/V      | 6                             | 28        | 100        | 7                                                    | 5                                            | 90                                                             | 20                                                            | 200                                                            |
| 15                         | КРУГЛЫЙ ФИЛЬТР FN/FNX С МЕШКАМИ - 1 S/V                | 1                             | 28        | 210        | 5                                                    | 5                                            | 90                                                             | 20                                                            | 200                                                            |
| 16                         | КРУГЛЫЙ ФИЛЬТР FN/FNX С МЕШКАМИ - 2 S/V                | 2                             | 28        | 210        | 5                                                    | 5                                            | 90                                                             | 20                                                            | 200                                                            |
| 17                         | КРУГЛЫЙ ФИЛЬТР FN/FNX С МЕШКАМИ - 3 S/V                | 3                             | 28        | 210        | 5                                                    | 5                                            | 90                                                             | 20                                                            | 200                                                            |
| 18                         | КРУГЛЫЙ ФИЛЬТР FN/FNX С МЕШКАМИ - 4 S/V                | 4                             | 28        | 210        | 5                                                    | 5                                            | 90                                                             | 20                                                            | 200                                                            |
| 19                         | КРУГЛЫЙ ФИЛЬТР FN/FNX С МЕШКАМИ - 5 S/V                | 5                             | 28        | 210        | 5                                                    | 5                                            | 90                                                             | 20                                                            | 200                                                            |
| 20                         | КРУГЛЫЙ ФИЛЬТР FN/FNX С МЕШКАМИ - 6 S/V                | 6                             | 28        | 210        | 5                                                    | 5                                            | 90                                                             | 20                                                            | 200                                                            |
| 21                         | КРУГЛЫЙ ФИЛЬТР FN/FNX С ЭЛЛИПТИЧЕСКИМИ МЕШКАМИ - 2 S/V | 2                             | 28        | 210        | 5                                                    | 5                                            | 90                                                             | 20                                                            | 200                                                            |
| 22                         | КРУГЛЫЙ ФИЛЬТР FN/FNX С ЭЛЛИПТИЧЕСКИМИ МЕШКАМИ - 3 S/V | 3                             | 28        | 210        | 5                                                    | 5                                            | 90                                                             | 20                                                            | 200                                                            |
| 23                         | КРУГЛЫЙ ФИЛЬТР FN/FNX С ЭЛЛИПТИЧЕСКИМИ МЕШКАМИ - 4 S/V | 4                             | 28        | 210        | 5                                                    | 5                                            | 90                                                             | 20                                                            | 200                                                            |
| 24                         | ПОЛИГОНАЛЬНЫЙ ФИЛЬТР FP/FPX (W) POLYPLEAT - 3 S/V      | 3                             | 28        | 100        | 7                                                    | 5                                            | 90                                                             | 20                                                            | 200                                                            |
| 25                         | ПОЛИГОНАЛЬНЫЙ ФИЛЬТР FP/FPX (W) POLYPLEAT - 4 S/V      | 4                             | 28        | 100        | 7                                                    | 5                                            | 90                                                             | 20                                                            | 200                                                            |
| 26                         | ПОЛИГОНАЛЬНЫЙ ФИЛЬТР FP/FPX (W) POLYPLEAT - 5 S/V      | 5                             | 28        | 100        | 7                                                    | 5                                            | 90                                                             | 20                                                            | 200                                                            |
| 27                         | ПОЛИГОНАЛЬНЫЙ ФИЛЬТР FP/FPX (W) POLYPLEAT - 6 S/V      | 6                             | 28        | 100        | 7                                                    | 5                                            | 90                                                             | 20                                                            | 200                                                            |
| 28                         | ПОЛИГОНАЛЬНЫЙ ФИЛЬТР FP/FPX (W) POLYPLEAT - 7 S/V      | 7                             | 28        | 100        | 7                                                    | 5                                            | 90                                                             | 20                                                            | 200                                                            |
| 29                         | ПОЛИГОНАЛЬНЫЙ ФИЛЬТР FP/FPX (W) POLYPLEAT - 8 S/V      | 8                             | 28        | 100        | 7                                                    | 5                                            | 90                                                             | 20                                                            | 200                                                            |
| 30                         | ПОЛИГОНАЛЬНЫЙ ФИЛЬТР FP/FPX (W) POLYPLEAT - 10 S/V     | 10                            | 28        | 100        | 7                                                    | 5                                            | 90                                                             | 20                                                            | 200                                                            |
| 31                         | ПОЛИГОНАЛЬНЫЙ ФИЛЬТР FP/FPX (T) С МЕШКАМИ - 3 S/V      | 3                             | 28        | 210        | 5                                                    | 5                                            | 90                                                             | 20                                                            | 200                                                            |
| 32                         | ПОЛИГОНАЛЬНЫЙ ФИЛЬТР FP/FPX (T) С МЕШКАМИ - 4 S/V      | 4                             | 28        | 210        | 5                                                    | 5                                            | 90                                                             | 20                                                            | 200                                                            |
| 33                         | ПОЛИГОНАЛЬНЫЙ ФИЛЬТР FP/FPX (T) С МЕШКАМИ - 5 S/V      | 5                             | 28        | 210        | 5                                                    | 5                                            | 90                                                             | 20                                                            | 200                                                            |
| 34                         | ПОЛИГОНАЛЬНЫЙ ФИЛЬТР FP/FPX (T) С МЕШКАМИ - 6 S/V      | 6                             | 28        | 210        | 5                                                    | 5                                            | 90                                                             | 20                                                            | 200                                                            |
| 35                         | ПОЛИГОНАЛЬНЫЙ ФИЛЬТР FP/FPX (T) С МЕШКАМИ - 7 S/V      | 7                             | 28        | 210        | 5                                                    | 5                                            | 90                                                             | 20                                                            | 200                                                            |
| 36                         | ПОЛИГОНАЛЬНЫЙ ФИЛЬТР FP/FPX (T) С МЕШКАМИ - 9 S/V      | 9                             | 28        | 210        | 5                                                    | 5                                            | 90                                                             | 20                                                            | 200                                                            |
| 37                         | ПОЛИГОНАЛЬНЫЙ ФИЛЬТР FP/FPX (T) С МЕШКАМИ - 10 S/V     | 10                            | 28        | 210        | 5                                                    | 5                                            | 90                                                             | 20                                                            | 200                                                            |
| 38                         | ПОЛИГОНАЛЬНЫЙ ФИЛЬТР FP/FPX (T) С МЕШКАМИ - 12 S/V     | 12                            | 28        | 210        | 5                                                    | 5                                            | 90                                                             | 20                                                            | 200                                                            |

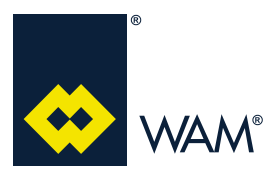

#### 063002705 Издание: А1

| Про-<br>грамма<br>(D) | Описание                                                                                       | Ко-<br>личе-<br>ство<br>[S/V] | Tp<br>[c] | Ts<br>[мс] | Коли-<br>чество<br>проду-<br>вов в<br>конце<br>цикла | "Тр"<br>В<br>кон-<br>це<br>цик-<br>ла<br>[с] | Макс.<br>зна-<br>чение<br>MDPE<br>[мм<br>вод. <sub>ст.</sub> ] | Мин.<br>зна-<br>чение<br>MDPE<br>[мм вод.<br><sub>ст.</sub> ] | Крит.<br>зна-<br>чение<br>MDPE<br>[мм вод.<br><sub>ст.</sub> ] |
|-----------------------|------------------------------------------------------------------------------------------------|-------------------------------|-----------|------------|------------------------------------------------------|----------------------------------------------|----------------------------------------------------------------|---------------------------------------------------------------|----------------------------------------------------------------|
| 39                    | HOPPERTOP - 1 S/V                                                                              | 1                             | 28        | 100        | 7                                                    | 5                                            | 90                                                             | 40                                                            | 400                                                            |
| 40                    | FLT04                                                                                          | 4                             | 10        | 100        | 7                                                    | 5                                            | 60                                                             | 20                                                            | 150                                                            |
| 41                    | FLT06                                                                                          | 6                             | 10        | 100        | 7                                                    | 5                                            | 60                                                             | 20                                                            | 150                                                            |
| 42                    | FLT08                                                                                          | 8                             | 10        | 100        | 7                                                    | 5                                            | 60                                                             | 20                                                            | 150                                                            |
| 43                    | FLT12                                                                                          | 12                            | 10        | 100        | 7                                                    | 5                                            | 60                                                             | 20                                                            | 150                                                            |
| 44                    | FLT24                                                                                          | 24                            | 10        | 100        | 7                                                    | 5                                            | 60                                                             | 20                                                            | 150                                                            |
| 45                    | ФИЛЬТР HOPPERJET (W) - POLYPLEAT - 1 S/V                                                       | 1                             | 28        | 100        | 7                                                    | 5                                            | 90                                                             | 40                                                            | 400                                                            |
| 46                    | ФИЛЬТР HOPPERJET (W) - POLYPLEAT - 2 S/V                                                       | 2                             | 28        | 100        | 7                                                    | 5                                            | 90                                                             | 40                                                            | 400                                                            |
| 47                    | ФИЛЬТР HOPPERJET (T) - С МЕШКАМИ - 1 S/V                                                       | 1                             | 28        | 210        | 7                                                    | 5                                            | 90                                                             | 40                                                            | 400                                                            |
| 48                    | ФИЛЬТР HOPPERJET (T) - С МЕШКАМИ - 2 S/V                                                       | 2                             | 28        | 210        | 7                                                    | 5                                            | 90                                                             | 40                                                            | 400                                                            |
| 49                    | ВСТРАИВАЕМЫЙ ФИЛЬТР ДЛЯ РАБОТЫ ПРИ ОТРИЦА-<br>ТЕЛЬНОМ ДАВЛЕНИИ FPN/FPNX (T) С МЕШКАМИ - 6 S/V  | 6                             | 56        | 210        | 7                                                    | 5                                            | 90                                                             | 20                                                            | 300                                                            |
| 50                    | ВСТРАИВАЕМЫЙ ФИЛЬТР ДЛЯ РАБОТЫ ПРИ ОТРИЦА-<br>ТЕЛЬНОМ ДАВЛЕНИИ FPN/FPNX (T) С МЕШКАМИ - 9 S/V  | 9                             | 56        | 210        | 7                                                    | 5                                            | 90                                                             | 20                                                            | 300                                                            |
| 51                    | ВСТРАИВАЕМЫЙ ФИЛЬТР ДЛЯ РАБОТЫ ПРИ ОТРИЦА-<br>ТЕЛЬНОМ ДАВЛЕНИИ FPN/FPNX (T) С МЕШКАМИ - 12 S/V | 12                            | 56        | 210        | 7                                                    | 5                                            | 90                                                             | 20                                                            | 300                                                            |

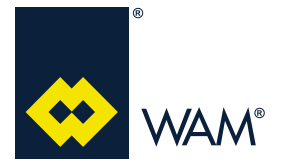

063002705 Издание: А1

#### 4.9 Продвинутое программирование

#### 4.9.1 Редактируемые величины

Чтобы изменить настройки какой-либо величины электронной управляющей платы зажмите и держите кнопку "ENTER" в течение 5 секунд, пока в нижней части дисплея не отобразится сообщение "MAINT".

Все редактируемые величины перечислены ниже в порядке, отображаемом на дисплее платы:

|                                                                 |                                                                        | Положе                                          | ние                       |                                                           |  |
|-----------------------------------------------------------------|------------------------------------------------------------------------|-------------------------------------------------|---------------------------|-----------------------------------------------------------|--|
| Программируемые<br>величины                                     | Описание                                                               | настраивае-<br>мые<br>величины                  | единицы<br>измере-<br>ния | По умолчанию                                              |  |
| Программа                                                       | Раздел 4.8.4<br>Предустановленные<br>программы (стр. 29)               | С 0 по 63                                       | -                         | Зависит от типа машины                                    |  |
| Длительность паузы                                              |                                                                        | С 0 до 250                                      | с                         | В соответствие с выбран-<br>ными программами              |  |
| Время продувки                                                  |                                                                        | от 5 до 400                                     | MC                        | В соответствие с выбран-<br>ными программами              |  |
| Количество циклов<br>очистки в конце цикла                      |                                                                        | От 0 до 10                                      | -                         | В соответствие с выбран-<br>ными программами              |  |
| ЧТЕНИЕ/АКТИВНО/<br>КАЛИБРОВАТЬ                                  | Параметры, на которые влияют<br>изменения программ                     | ЧТЕНИЕ/АКТИВ-<br>НО/КАЛИБРО-<br>ВАТЬ            | -                         | ЧТЕНИЕ                                                    |  |
| Мин. значение MDPE                                              |                                                                        | От 0 до 600                                     | ММ ВОД. <sub>ст.</sub>    | В соответствие с выбран-<br>ными программами              |  |
| Макс. значение МDPE                                             |                                                                        | От 0 до 600                                     | мм вод. <sub>ст.</sub>    | В соответствие с выбран-<br>ными программами              |  |
| Крит. значение MDPE                                             |                                                                        | От 0 до 600                                     | ММ ВОД. <sub>ст.</sub>    | В соответствие с выбран-<br>ными программами              |  |
|                                                                 | Британская система единиц<br>измерения                                 | КПа и куб. фт/<br>мин                           | -                         | 11*                                                       |  |
| Единица измерения                                               | Метрическая система                                                    | Н*м <sup>3/</sup> ч и мм<br>вод. <sub>ст.</sub> | -                         | Н <sup>-</sup> М <sup>-</sup> /Ч И ММ ВОД. <sub>ст.</sub> |  |
| NOD: (указывает на                                              | доступ имеется только у изгото-<br>вителя                              | 0;1;2;3                                         | -                         | NOD-22                                                    |  |
| MODBUS )                                                        | Передача данных с ведомым<br>устройством                               | От 4 до 99                                      | -                         | NOD:33                                                    |  |
|                                                                 | RS485                                                                  | 0                                               | -                         |                                                           |  |
| PR: (указывает                                                  | Wi-Fi (Точка доступа 192.168.2.1)                                      | 1                                               | -                         | 0                                                         |  |
| протокол)                                                       | Wi-Fi (Клиент DHCP! Сначала<br>настройте свою сеть                     | 2                                               | -                         | (RS485)                                                   |  |
|                                                                 | GPRS                                                                   | 3                                               | -                         |                                                           |  |
| BDR: (указывает<br>скорость передачи дан-<br>ных RS485 MODBUS)  | скорость передачи данных RS485<br>MODBUS                               | 0-9 между 1200 и<br>38400                       | -                         | 9600                                                      |  |
|                                                                 | Система игнорирует S3                                                  | 0                                               | -                         |                                                           |  |
| S3: (указывает<br>внешний входящий ава-<br>рийный сигнал на S3) | Система считает контакт<br>S3 нормально разомкнутым<br>(JUMPER=ALARM). | 1                                               | -                         | 0<br>(система игнорирует S3)                              |  |
|                                                                 | Система считает контакт S3 нор-<br>мально замкнутым (JUMPER=OK).       | 2                                               | -                         |                                                           |  |

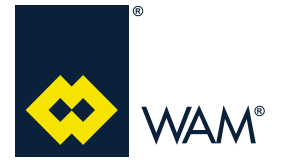

07.19

#### 4.9.2 Настраиваемые величины

В добавок к базовым функциям уже описанным в разделе *4.8.1 Настройка программы (стр. 24),* все приведенные в таблице параметры *из раздела 4.9.1 Редактируемые величины (стр. 31)* могут быть изменены. Чтобы изменить программируемые величины, выполните следующие указания:

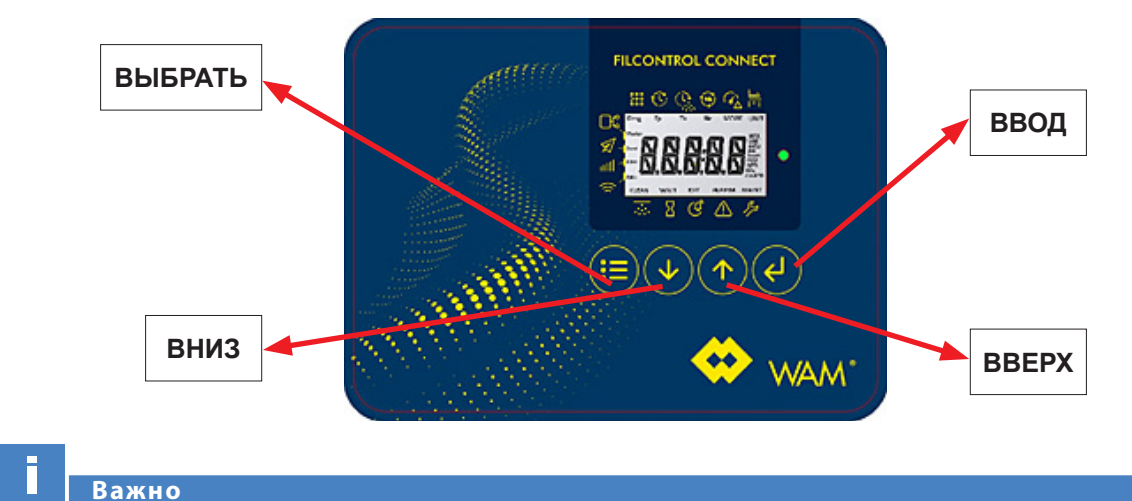

Damio

Перед началом программирования остановите очистку, т. е. разомкните контакт S2.

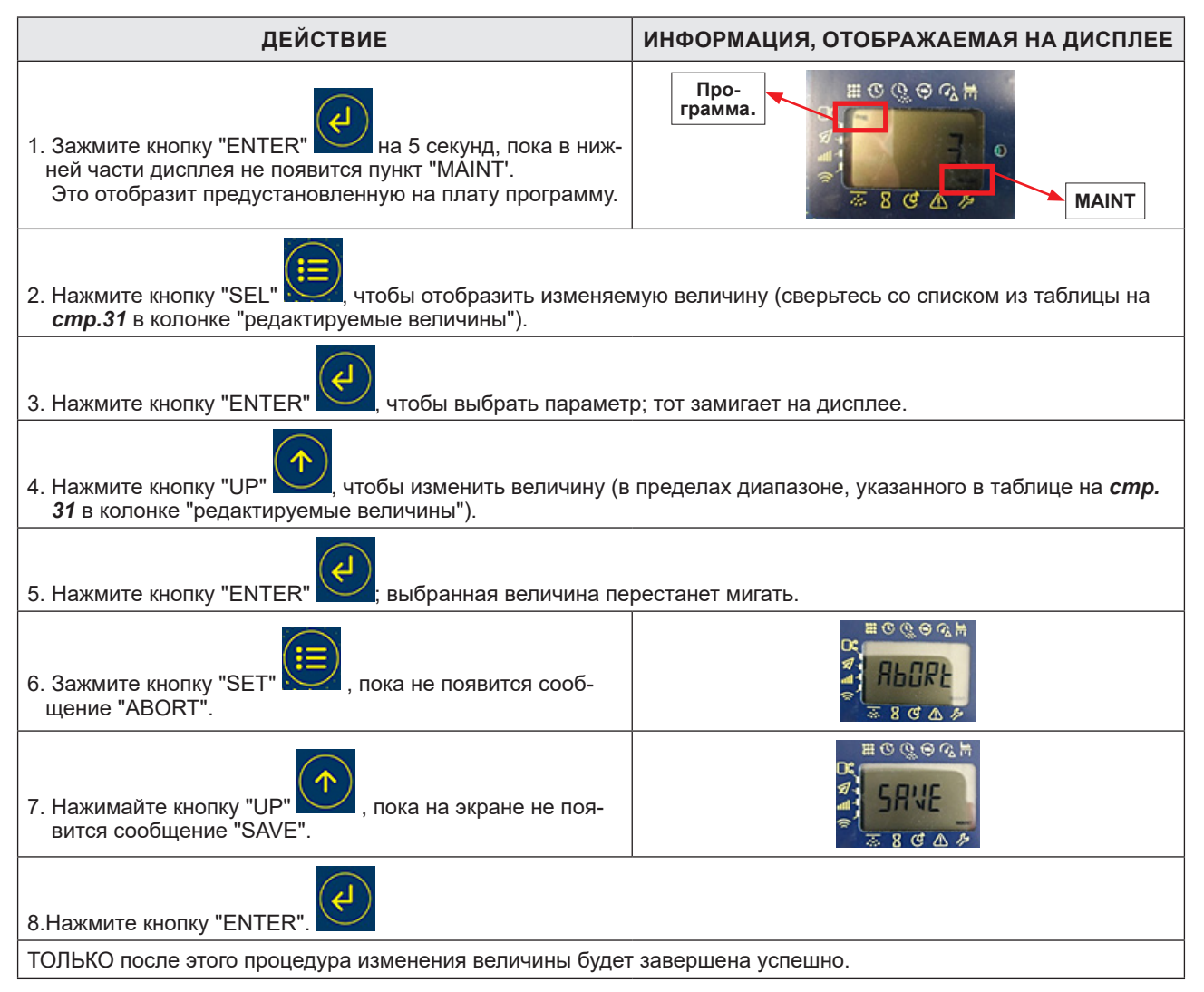

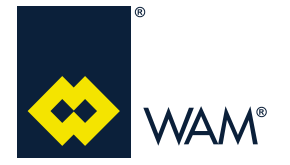

#### 4.9.3 Конец цикла очистки

Очистка в конце цикла обладает функцией выполнения цикла очистки без изменения направления потока воздуха, что повышает эффективность последнего. Функция активируется, когда открывается контакт S2 после замыкания, и после активации всех электромагнитных клапанов.

## Важно

Среди всех доступных программ длительность паузы после очистки в конце цикла (между ближайшими продувами) составляет 5 с и *НЕ МОЖЕТ быть изменено*. Задается только количество циклов (*раздел 4.9.2 Редактируемые величины - стр. 32*).

Чтобы отключить очистку в конце цикла необходимо задать 0 для количества циклов последней очистки, как показано в разделе 4.92 Редактируемые величины (стр. 32); т. о. при размыкании контата S2 очистка продолжится до последнего клапана, а затем электронная плата перейдет в режим ожидания.

#### 4.9.4 Внешний сигнал S3

Внешний аварийный сигнал S3 служит для блокировки очистки фильтра. Он может быть привязан к определенному датчику (под ответственность клиента).

Такой сигнал может задаваться в трех режимах:

- 0: Система игнорирует S3.
- 1: Система считает контакт S3 нормально разомкнутым (JUMPER=ALARM).
- 2: Система считает контакт S3 нормально замкнутым (JUMPER=OK).

Чтобы выполнить вышеописанные изменения, выберите (согласно указаниям в *разделе 4.9.2 Редактируемые величины (стр. 32)* величину параметра S3, которая необходима.

#### 4.8.5 Передача данных через RS485

Функция передачи данных протокола MODBUS платы FILCONTROL CONNECT позволяет провести связь к системам упрвления ПЛК через универсальный протокол.

#### Протокол передачи данных: RS485, MODBUS 9600,8,N,1

#### 4.9.5.1 Подключение

Платы должны быть подключены через клеммы 3 и 4 при помощи витой пары.

Интерфейс на фильтрах оптически экранирован с емкостью изоляции около 4 кВ.

Количество фильтров и расстояния ограничены только в одну сторону согласно стандарту MODBUS, т. к. это не предусматривает управления репитерами (только подключения D- и D+).

#### Пример подключения:

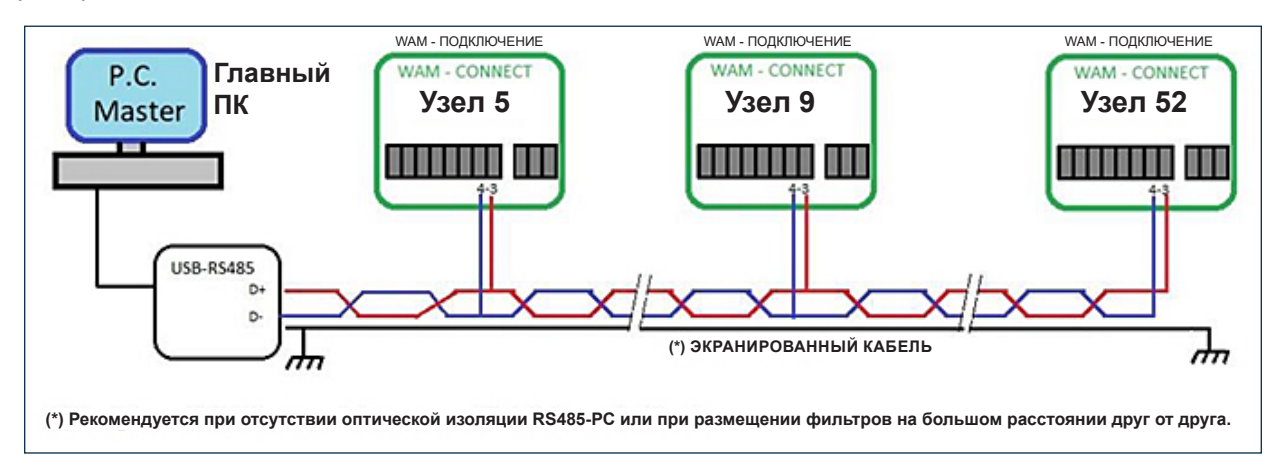

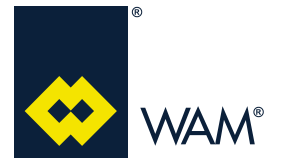

#### 4.9.5.2 Настройка - Конфликты с другими опциями

Приоритет WiFI и GPRS может привести к неисправности протокола MODBUS из-за физического переключения передачи данных.

**Примечание:** В результате при одновременном использовании двух протоколов должны быть задействованы алгоритмы для определения поврежденных блоков.

- Настройка **→PR=0** 

Фильтр передает данные только в режиме MODBUS (рекомендуется).

- Настройка **→PR=1,2** 

Фильтр передает данные каждую секунду через WiFi модуль, при этом возможна одновременная связь через протокол MODBUS. При управлении сетью необходимо обеспечить контроль логики восстановления потерянных из-за временной работы WiFi сообщений, отправленных через фильтр.

- Настройка **→PR=3,4** 

Каждые 5 секунд фильтр запрашивает данные с модуля GPRS, а затем обрабатывает и/или отправляет сообщения на телефоны, при этом возможна одновременная связь через протокол MODBUS. При управлении сетью необходимо обеспечить контроль логики восстановления потерянных из-за временной работы GPRS сообщений, отправленных через фильтр.

#### 4.9.5.3 Настройка - Чтение данных MODBUS

Функция 3 проткола MODBUS:

| 1 Байт              | По умолчанию "33" (См. п. Настройка) |
|---------------------|--------------------------------------|
| 1 Байт              | 3                                    |
| 2 Байта (High, Low) | 0x0000 0xFFFF                        |
| 2 Байта (High, Low) | 0 125                                |

#### Пример запроса регистров 1000 и 1001:

| 1 Байт        | По умолчанию "33" (См. п. Настройка) |
|---------------|--------------------------------------|
| 1 Байт        | 0x03                                 |
| 1 Байт        | 2 * log                              |
| 2 Байта * log | Массив значений                      |

#### Пример запроса регистров 1000 и 1001:

| x11 0x03 0x03 | 0xE8 | 0x00 | 0x02 | Chk-H | Chk-H |
|---------------|------|------|------|-------|-------|
|---------------|------|------|------|-------|-------|

|                           | Отклик        |                                      |
|---------------------------|---------------|--------------------------------------|
| Адрес ведомого устройства | 1 Байт        | По умолчанию "33" (См. п. Настройка) |
| Функциональный код        | 1 Байт        | 0x03                                 |
| Счет байтов               | 1 Байт        | 2 * log                              |
| Значение регистра (Log)   | 2 Байта * log | Массив значений                      |

#### В ответ на запрос для логов 1000 и 1001:

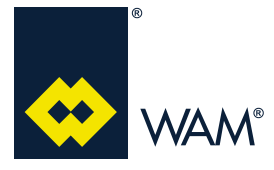

07.19

#### Перечень читаемых журналов

| Адрес | Журнал                         | Значение                                                             |
|-------|--------------------------------|----------------------------------------------------------------------|
| 1000  | Статус фильтра                 | Группы битов, см. соответствующее описание                           |
| 1001  | Чтение MDPE                    | 0…50 0.0…5.0 кПа                                                     |
| 1002  | Окно электромагнитных клапанов | Бит 014 => EV1EV15; 1=нет                                            |
| 1003  | Настройка программы            | 063 номер программы                                                  |
| 1004  | Длительность паузы             | Каждая единица эквивалентна 1 секунде                                |
| 1005  | Длительность продувки          | Каждая единица эквивалентна 10 мс                                    |
| 1006  | РАБОЧЕЕ ВРЕМЯ в минутах        | Рабочий таймер, мин с активным S2                                    |
| 1007  | РАБОЧЕЕ ВРЕМЯ в часах          | Рабочий таймер, ч с активным S2                                      |
| 1008  | SHOOT - LOW                    | Количество выполненных продувов 065536                               |
| 1009  | SHOOT - HIGH                   | Количество продувов, каждая единица эквивалент-<br>на 65536 продувам |

#### Журнал статуса фильтра

| Ev Ev Ev Ev - WK EX W S2 M M F F |
|----------------------------------|
|----------------------------------|

| FF=00  | Фильтр в "Режиме ожидания"                                          |  |  |  |
|--------|---------------------------------------------------------------------|--|--|--|
| FF=01  | лытр "Чистый"                                                       |  |  |  |
| FF=10  | Фильтр в "Конце очистки"                                            |  |  |  |
| FF=11  | На фильтр поступил аварийный сигнал                                 |  |  |  |
| M=00   | Значение MDPE ниже минимального                                     |  |  |  |
| M=01   | Значение MDPE в допустимых пределах                                 |  |  |  |
| M=10   | Высокое значение MDPE                                               |  |  |  |
| M=11   | Критическое значение MDPE                                           |  |  |  |
| S2=0,1 | Ввод S2, 1=активен, 0=неактивен                                     |  |  |  |
| W=0,1  | Ввод WAIT, 1=активен, 0=неактивен                                   |  |  |  |
| EX=0,1 | Ввод Ext (S3 или аварийный), 1=активен, 0=неактивен                 |  |  |  |
| WK=0,1 | Вывод WK, 1=активен, 0=неактивен                                    |  |  |  |
| Ev=015 | Последний электромагнитный клапан после продувки, 0=ожидание, n=EVn |  |  |  |

#### Предупреждение об опасности

Если одним ПК отслеживаются несколько фильтров, то узлы 0, 1, 2, 3 и 33 резервируются под специальные функции, <u>а значит не могут быть использованы</u>.

Отрегулируйте их с другими узлами; <u>узел 33 не может быть отконфигурирован только на одном</u> <u>фильтре</u>.

С передней панели платы FILCONTROL CONNECT выберите узлы между 4 и 99 (кроме 33).

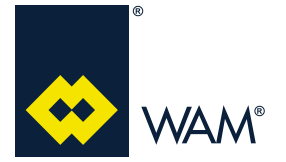

07.19

#### 4.10 Вспомогательные модули (ОПЦИОНАЛЬНО)

Электронная составляющая платы FILCONTROL CONNECT может иметь 2 вспомогательных модуля для удаленного управления:

#### (a) МОДУЛЬ GPRS

Дополнительный модуль GPRS позволяет удаленно отображать в автоматическом режиме и по запросу рабочие параметры фильтра (рабочие часы, количество продувов, давление, статус фильтра).

Передача данных возможна при помощи мобильных телефонов и состоит из отображения СТАТУСА, ОТЧЕТА или СОБЫТИЙ.

При помощи модуля GPRS нельзя программировать электронную плату, только получать информацию.

#### (b) МОДУЛЬ Wi-Fi

Дополнительный модуль WiFI позволяет удаленно отображать рабочие параметры фильтра. Возможно отслеживание всех доступных подробностей в режиме INFO электронной платы, а также *редактирование всех элементов*, доступных на плате в режиме программирования.

Передача данных через мобильные телефоны, ПК и планшеты происходит в реальном времени.

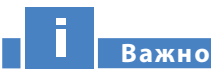

#### Модули WiFI и GPRS взаимоисключаемы и не могут монтироваться на одну и ту же плату.

#### 4.10.1 Модуль GPRS

Модуль GPRS может поставляться по желанию клиента при размещении заказа или после, но только для плат FILCONTROL CONNECT.

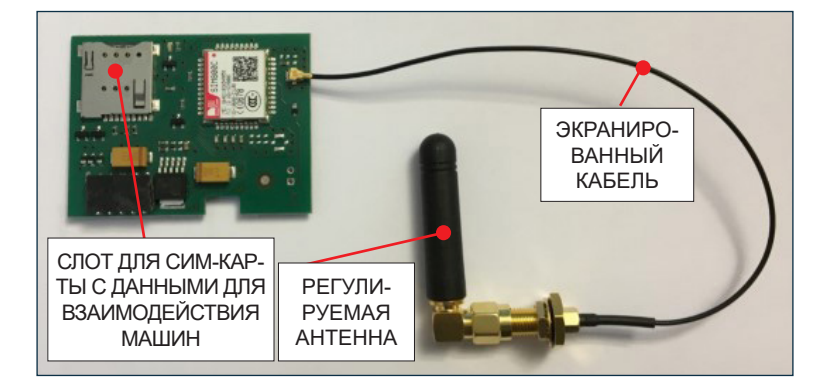

Комплект не включает SIM карту для подключения M2M.

Клиент может приобрести M2M SIM карты у местного торгового представителя и установить их в соответствующие слоты модуля GPRS.

#### Примечание: Отключите PIN код перед установкой SIM карты.

#### 4.10.1.1 Активация

#### 4.10.1.1.1 Активация

Ниже приведены указания по установке и активации модуля GPRS.

1) Отключите плату от источника питания..

- 2) Откройте крышку, отвинтив 4 болта.
- 3) Отключите плоский кабель, соединяющий плату с управлением.

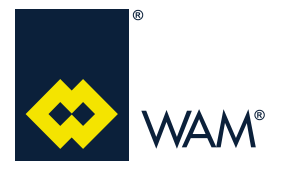

**4)** Убедитесь, что корпус имеет отверстие для крепежа антенны, в противном случае просверлите отверстие диаметром 6.25 мм в центре правой стороны коробки.

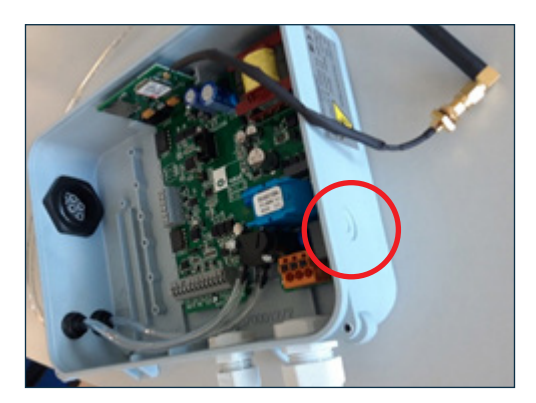

- 5) Установите экранированный кабель для антенны и затяните гайку, убедитесь, что все плотно зафиксировано..
- 6) Вставьте модуль GPRS в вертикальную направляющую, отцентровав контакт для подключения к exp3.

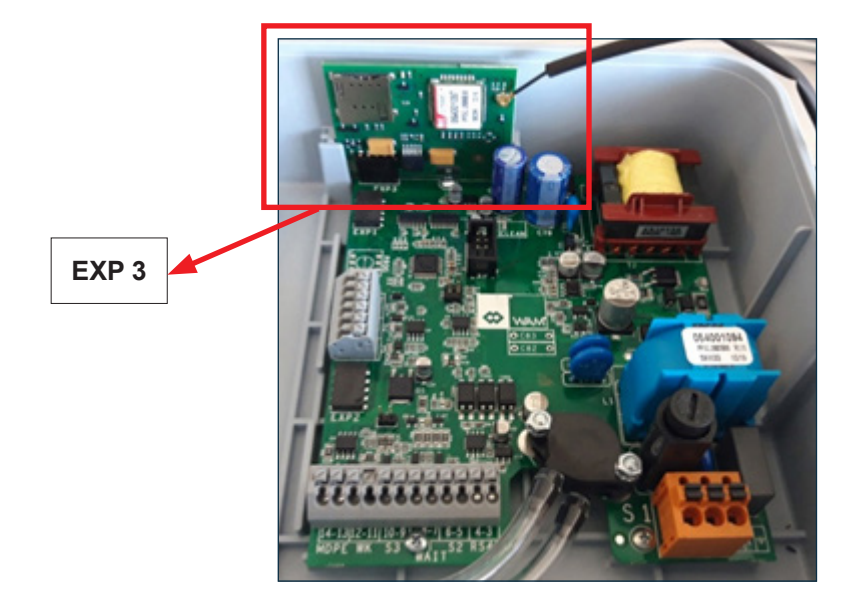

- 7) Закрепите регулируемую антенну затянув соответсвующие гайки.
- 8) Вставьте Сим карты M2M типа (отключите PIN код).

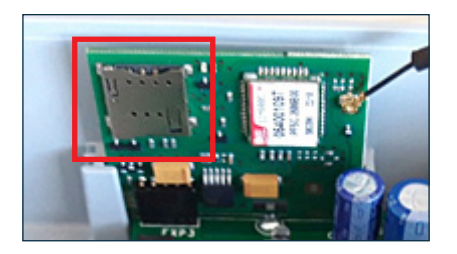

- 9) Закройте крышку, подключите питание к клавиатуре и кабелю передачи данных.
- 10) Подключите питание электронной платы.

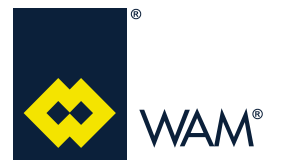

- 11) Войдите в меню программирования и установите параметр PR (протокол) на 3 (*раздел 4.9.2 Редактируемые величины - стр. 32*).
- 12) Убедитесь, что на ЖК-дисплее отображается сообщение "GSM".

Если электронная плата запускает сообщение "INFO" при запросе на каждом запуске, то модуль был настроен оператором правильно.

Если описанное выше сообщение не отсылается, то подключение GPRS модуля было выполнено неверно и плата не распознает его.

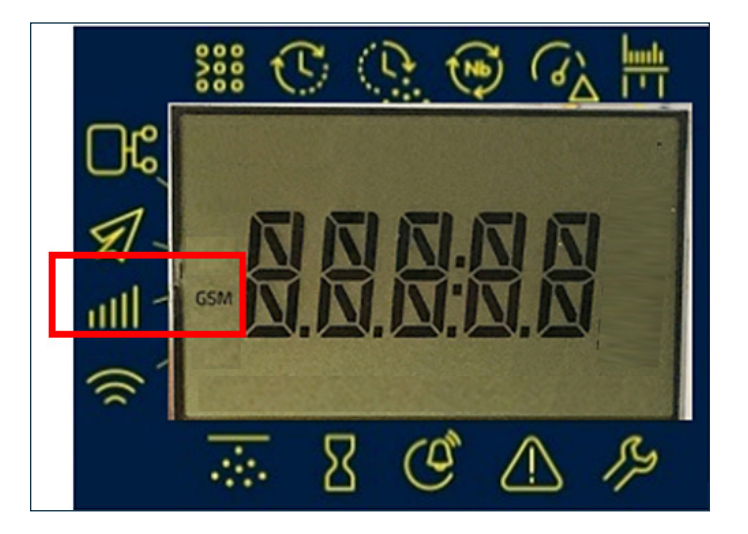

ПРИМЕЧАНИЯ: (а) Управляющая плата предусматривает не более 3 пользователей.

- (b) Замена модуля GPRS не требует изменения параметров.
- (с) Замена ВЕДУЩЕЙ платы требует сброса настроек модуля через СМС.
- 4.10.1.1.2 Подключение управляющей платы к мобильному телефону
- 1) СОХРАНИТЕ В СВОЕЙ ТЕЛЕФОННОЙ КНИГЕ НОМЕР СИМ КАРТЫ, ВСТАВЛЕННОЙ В МОДУЛЬ GPRS.
- 2) Подключите модуль GPRS к мобильному телефону, отправив СМС сообщение со следующим текстом:

#### TEn.PW + код страны, где зарегистрирован телефонный номер

, где

| n  | Номер пользователя<br>Пользователь 1= "1"<br>Пользователь 2= "2"<br>Пользователь 3= "3"                          |
|----|----------------------------------------------------------------------------------------------------|
| PW | Пароль для установки по умолчанию:<br>Пользователь 1= "1111"<br>Пользователь 2= "2222"<br>Пользователь 3= "3333" |

Пример:

#### TE1.1111+39347123456789

ПРИМЕЧАНИЕ: Согласно стандарту Е.164 допускается не более 14 знаков.

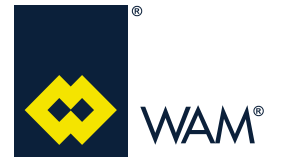

07.19

#### 4.10.1.2 Мониторинг

#### 4.10.1.2.1 Смена пароля

После регистрациия первого пользователя рекомендуется сменить пароль, используемый по умолчанию. Чтобы сменить пароль отправьте следующее СМС:

#### PWn.oldPW.newPW.newPW

, где

| n Номер пользователя<br>Пользователь 1= "1"<br>Пользователь 2= "2"<br>Пользователь 3= "3"                              |  |  |  |
|----------------------------------------------------------------------------------------------------|--|--|--|
| oldPW Пароль для установки по умолчанию:<br>Пользователь 1= "1111"<br>Пользователь 2= "2222"<br>Пользователь 3= "3333" |  |  |  |
| newPW Новый пароль                                                                                                    |  |  |  |

Пример:

#### PW1.1111.Abs8.Abs8

#### 4.10.1.2.2 Запрос статуса GPRS

Отправив СМС с использованием следующей команды, можно запросить статус фильтра:

#### STn.PW

| n         | Номер пользователя<br>Пользователь 1= "1"<br>Пользователь 2= "2"<br>Пользователь 3= "3" |
|-----------|-----------------------------------------------------------------------------------------|
| РМ Пароль |                                                                                         |

После отправки данной команды фильтр ответит сообщением:

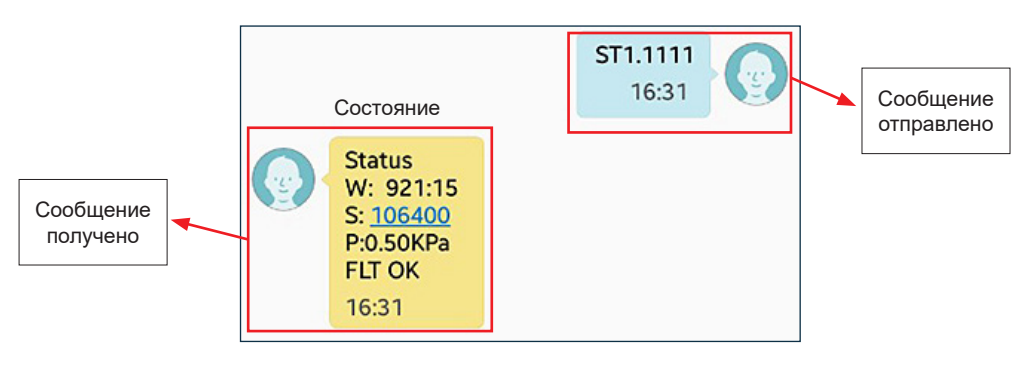

| W:  | Количество рабочих часов на момент отправки сообщения |  |  |  |
|-----|-------------------------------------------------------|--|--|--|
| S:  | оличество выполненных продувов                        |  |  |  |
| P:  | Падение давления в мм вод. <sub>ст.</sub> /кПа        |  |  |  |
| FLT | Статус фильтра → ОК или аварийная ситуация            |  |  |  |

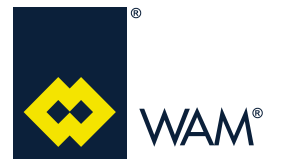

063002705 Издание: А1

#### 4.10.1.2.3 Запрос на отчет о недавних событиях

Отправив СМС с использованием следующей команды, можно запросить ОТЧЕТ на последние события:

| RF | 'n. | P١ | Ν |  |
|----|-----|----|---|--|
|    |     |    |   |  |

| n         | Номер пользователя<br>Пользователь 1= "1"<br>Пользователь 2= "2"<br>Пользователь 3= "3" |
|-----------|-----------------------------------------------------------------------------------------|
| РW Пароль |                                                                                         |

После отправки данной команды фильтр ответит сообщением:

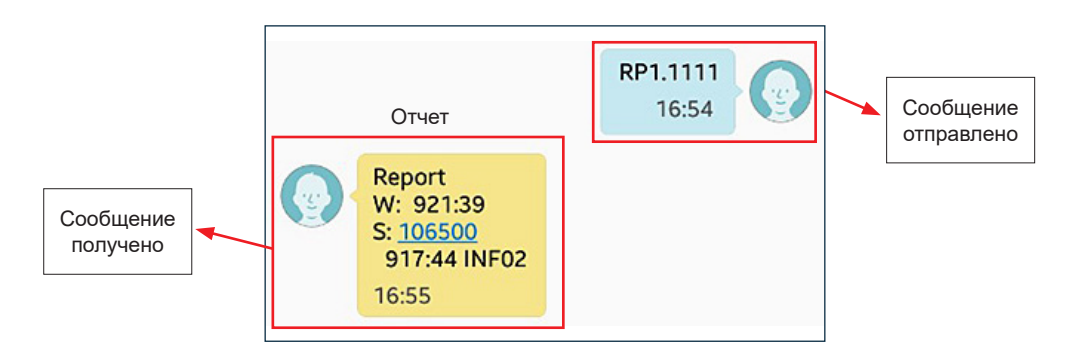

| W:                                 | Количество рабочих часов на момент отправки сообщения |  |
|------------------------------------|-------------------------------------------------------|--|
| S:                                 | количество выполненных продувов                       |  |
| Количество рабочих часов с момента | Событие                                               |  |
| последнего события                 |                                                       |  |

Чтобы определить природу события см. раздел 4.11.3 Ошибки/ Информация GPRS (стр. 47).

#### 4.10.1.2.4 Управление уведомлениями

Чтобы автоматически получать отчеты или уведомления о событиях, перейдите в режим оповещения пользователя. Используйте следующую команду, чтобы управлять уведомлениями:

#### MDn.PWt

| n                            | Номер пользователя<br>Пользователь 1= "1"<br>Пользователь 2= "2"<br>Пользователь 3= "3" |  |
|------------------------------|-----------------------------------------------------------------------------------------|--|
| PW                           | <b>м</b> Пароль                                                                         |  |
| t Тип уведомления: от 0 до 7 |                                                                                         |  |

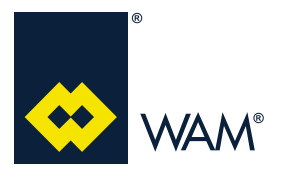

#### Доступны следующие типы "t" уведомлений:

| ID<br>уведомления | Описание                                    |  |  |  |  |
|-------------------|---------------------------------------------|--|--|--|--|
| 0                 | Без уведомлений                             |  |  |  |  |
| 1                 | Отчет каждые 40 рабочих часов               |  |  |  |  |
| 2                 | Отчет каждые 160 рабочих часов              |  |  |  |  |
| 3                 | Отчет каждые 320 рабочих часов              |  |  |  |  |
| 4                 | Уведомления о событиях                      |  |  |  |  |
| 5                 | Отчет каждые 40 рабочих часов и о событиях  |  |  |  |  |
| 6                 | Отчет каждые 160 рабочих часов и о событиях |  |  |  |  |
| 7                 | Отчет каждые 320 рабочих часов и о событиях |  |  |  |  |

Согласно логике при задании значения "Т' от 1 до 3 будет высылаться отчет (*раздел 4.10.1.2.3 Запрос омчета о недаених событиях - стр. 40*) каждые ххх рабочих часов (см. таблицу выше). При задании значения "Т' от 4 до 7 платой будет всегда высылаться отчет (*раздел 4.10.1.2.3 Запрос отчета о недаених событиях - стр. 40*) каждые ххх рабочих часов (см. таблицу выше); дополнительно будет высылаться автоматическое сообщение для каждого возникшего события. Например:

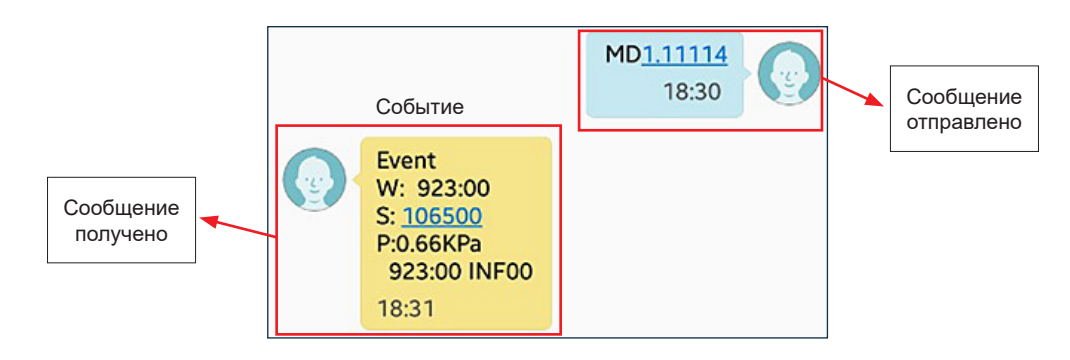

| w:                                 | Количество рабочих часов на момент отправки сообщения |  |
|------------------------------------|-------------------------------------------------------|--|
| S:                                 | количество продувов на момент события                 |  |
| P:                                 | падение давления на момент события                    |  |
| Количество рабочих часов с момента | Событие                                               |  |
| последнего события                 |                                                       |  |

Чтобы определить природу события см. раздел 4.11.3 Ошибки/ Информация GPRS (стр. 47).

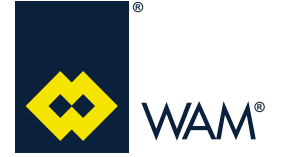

#### 4.10.2 Модуль Wi-Fi

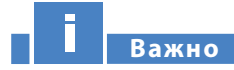

Чтобы использовать модуль WiFi выберите проткол 1 или 2 в зависимости от того, как выполнено подключение: через точку доступа 192.168.2.1 или через клиент DHCP.

Сначала настройте сеть.

Чтобы изменить параметры сети следуйте указаниям, приведенным в разделе 4.9.2 Редактируемые величины (стр. 32).

Модуль вставляется в плату в положение, указанное на изображении:

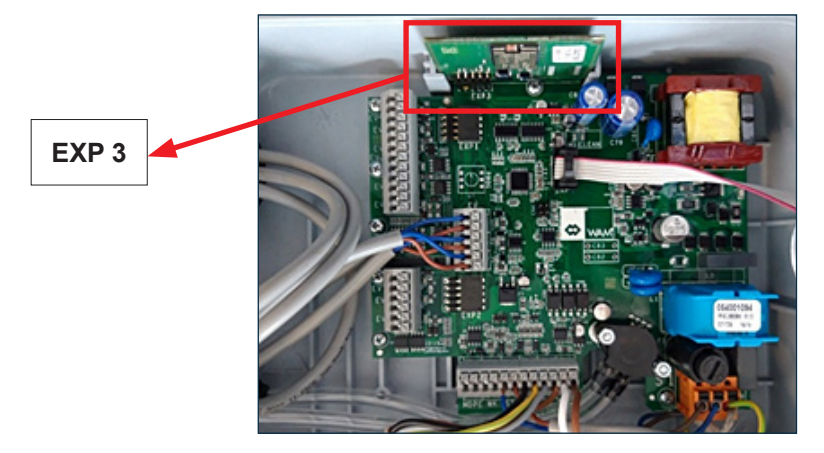

После того, как протокол будет изменен на 1 или 2 в зависимости от требований, а модуль WiFi будет распознан электронной платой, на дисплее отобразится WiFI:

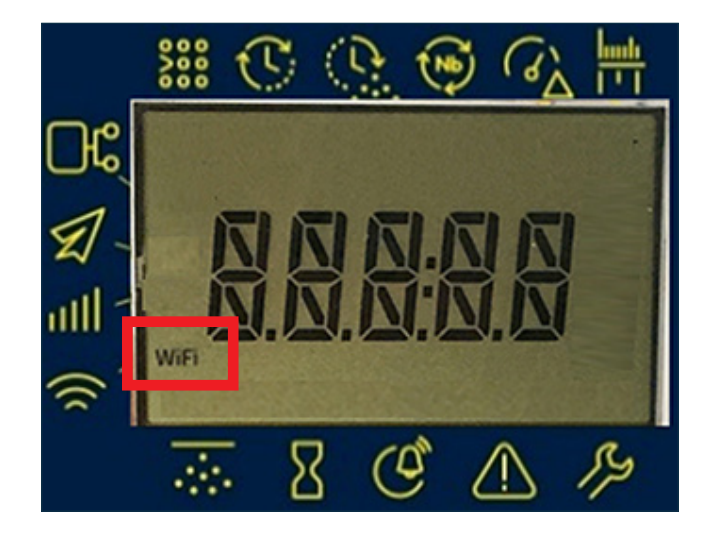

При подключении опционального расширения WiFi плата будет отсылать с регулярной периодичностью на модуль статус фильтра или другую информацию, чтобы обновить Веб-сервер.

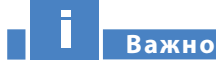

Если оператор не отправил правильный протокол, то веб-страницы будут пустыми.

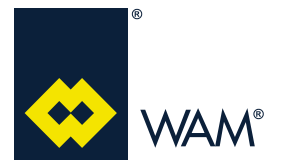

#### 4.10.2.1 Работа Точки доступа (по умолчанию)

Модуль позволяет передавать данные через WiFi между смартфонами, планшетами или ПК и электронной платой фильтра, а также разрешает:

- проверить статус фильтра;
- отредактировать рабочие параметры;
- проверить журнал событий.

Модуль создаст сеть с названием 'WAM\_CONNECT\_######", где # является МАС-адресом.

При наличии нескольких фильтров это позволит отправлять запрос на каждый из них независимо.

Чтобы связаться с модулем через смартфон, планшет или ПК войдите через WiFI и подключитесь к сети интересующего фильтра.

Чтобы открыть интернет браузер введите IP-адрес **192.168.2.1** и зайдите на домашнюю страничку **веб-сервера**.

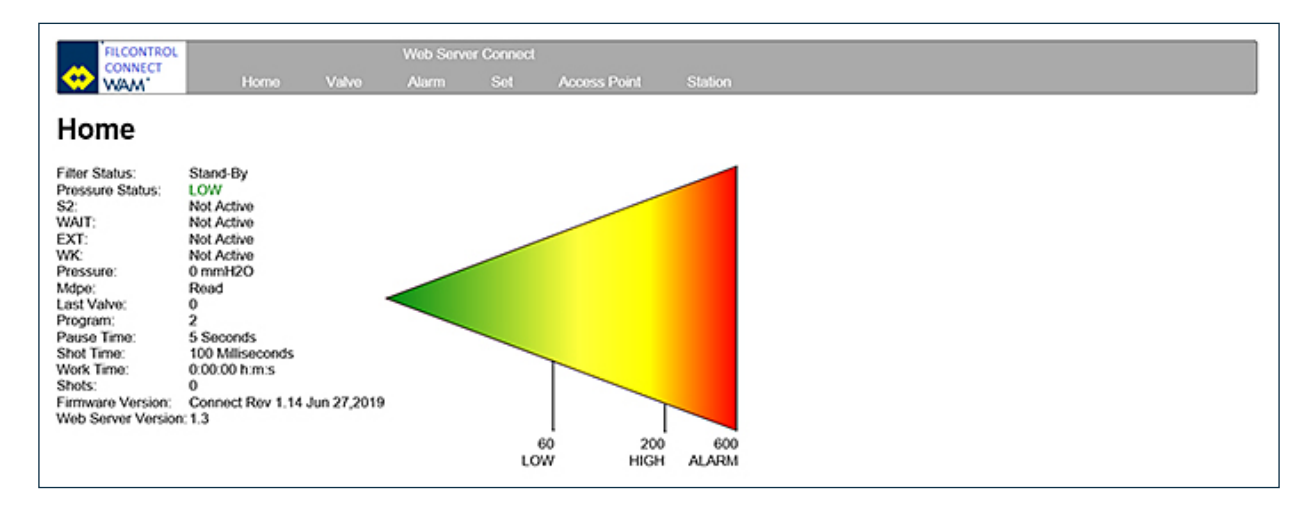

#### 4.10.2.2 Веб-страница Домашняя страница

- a) Поле со <u>"статусом фильтра"</u>будет отображать следущее:
  - "Clean" во время очистки;
  - "Stand-by" и "Alarm", если работа фильтра заблокирована и не происходит очистка.
- **b)** Поле <u>"MDPE"</u> отображает соответствующее давление в формате, заданном пользователем, а также текущий статус (низкое, нормальное, высокое, критическое).
- c) Поля <u>"S2", "WAIT", "EXT"</u> могут быть "Активны" или "Неактивны", в зависимости от физического состояния соответствующих выводов.
- d) Поле <u>"WK"</u> будет <u>"Активно"</u> если присутствует аварийный сигнал, иначе оно остается "Неактивно".
- e) Поле "Pressure" отображает падение давления между чистой и грязной зонами фильтра.
- f) Поле <u>"Last Valve"</u> содержит ID последнего электромагнитного клапана после продувки, если статус фильтра является "clean".
- g) Поля <u>"Program", "Pause Time" и "Blow Time"</u>отображают выбранную программу с длительностью паузы и продувки.
- h) Поле <u>"Work Time"</u> отображает счетчик рабочих часов и указывает сколько часов и минут вывод S2 и фильтр были активны, а также количество выполненных продувов..
- i) Поле <u>"Firmware Version"</u> отображает версию установленного на плату ПО.
- j) Поле <u>"Web Server Version"</u> указывает на версию установленного ПО для модуля WiFi.

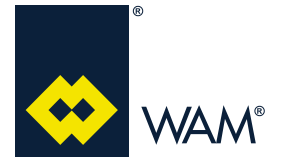

07.19

#### 4.10.2.3 Веб-страница Клапан

Данное окно показывает (отмечены зеленым) распознанные платой электромагнитные клапаны и обозначенные серым цветом нераспознанные клапаны. Данная схема используется для определения физического местоположения клапанов в системе.

- клапаны с EV01 по EV03 подключены к управляющей плате;
- клапаны с EV04 по EV09 подключены к первому расширению (опционально);
- клапаны с EV10 по EV15 подключены ко второму расширению (опционально);

Более того, если управляющая плата подключена к другим, то в статусе будет отображаться "Slave".

| FILCONTROL                                                  |                               |       | Web Serv | er Connect |              |         |
|-------------------------------------------------------------|-------------------------------|-------|----------|------------|--------------|---------|
| WAM*                                                        | Home                          | Valvo | Alarm    | Set        | Access Point | Station |
| Solenoid Valves Con                                         | alve                          |       |          |            |              |         |
| EV01 EV02 EV03 EV<br>EV06 EV07 EV08 EV<br>EV11 EV12 EV13 EV | 04 EV05<br>09 EV10<br>14 EV15 |       |          |            |              |         |

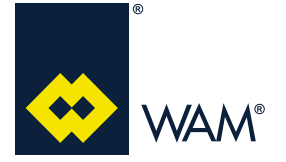

#### 4.10.2.4 Веб-страница Настройки

В данном окне отображаются настройки фильтра так, что оператор может изменять параметры очистки и работы.

- В первой колонке указано название параметра.
- Во второй колонке указан допустимый диапазон значений.
- В третьей колонке указано текущее значение.
- Колонка с полем позволяет ввести новую величину в соответствие с допустимым диапазоном.

Данные параметры подробно описан в предыдущем разделе.

Используйте кнопку "Apply", чтобы отправить обновленные значения на плату FILCONTROL CONNECT с модулем WiFi.

| FILCONTROL       |              |              |                                       | Web Server Connect |     |              |         |  |  |
|------------------|--------------|--------------|---------------------------------------|--------------------|-----|--------------|---------|--|--|
| 🞌 WAM            | 1            | Home         | Valvo                                 | Alarm              | Set | Access Point | Station |  |  |
| Set              |              |              |                                       |                    |     |              |         |  |  |
| Name<br>Program: | Range<br>063 | Current<br>2 | New                                   |                    |     |              |         |  |  |
| Pause Time:      | 0.250        | 55           |                                       |                    |     |              |         |  |  |
| Time shot:       | 5400         | 100 ms       |                                       |                    |     |              |         |  |  |
| Cycle clean:     | 010          | 7            |                                       |                    |     |              |         |  |  |
| Mdpe:            |              | Read         | Read ¥                                |                    |     |              |         |  |  |
| Adpo Min:        | 0600         | 60 mmH2O     |                                       |                    |     |              |         |  |  |
| Adpo Max:        | 0600         | 200 mmH2O    |                                       |                    |     |              |         |  |  |
| Adpe High:       | 0600         | 600 mmH2O    | (                                     |                    |     |              |         |  |  |
|                  |              | mmH2O        | wmet20                                |                    |     |              |         |  |  |
| Unit:            |              |              | · · · · · · · · · · · · · · · · · · · |                    |     |              |         |  |  |

#### 4.10.2.5 Веб-страница Точка доступа

В данном окне отображается конфигурация WiFi.

SSID является названием сети, созданной фильтром; другие поля содержат параметры для входа к ТОЧКЕ ДОСТУПА:

- ∎ Веб-страница по умолчанию 192.168.2.1
- ∎ Маска по умолчанию 255.255.255.0
- Канал 1 DHCp по умолчанию 192.168.2.2

| FILCON                      | TROL          |          |       | Web Server Connect |     |              |         |  |
|-----------------------------|---------------|----------|-------|--------------------|-----|--------------|---------|--|
|                             | ст            | Home     | Valvo | Alarm              | Set | Access Point | Station |  |
| Access point configuration: |               |          |       |                    |     |              |         |  |
| SSID:                       | WAM CONNE     | CT_00085 |       |                    |     |              |         |  |
| Channel:                    | 1 🗸           |          |       |                    |     |              |         |  |
| Security:                   | Open 🗸        |          |       |                    |     |              |         |  |
| IP address:                 | 192.168.2.1   |          |       |                    |     |              |         |  |
| IP netmask:                 | 255.255.255.0 |          |       |                    |     |              |         |  |
| DHCP:                       |               |          |       |                    |     |              |         |  |
| DHCP range:                 | 192.168.2.2   |          |       |                    |     |              |         |  |
| DNS:                        |               |          |       |                    |     |              |         |  |
| Apply                       |               |          |       |                    |     |              |         |  |

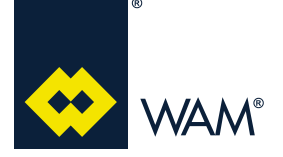

07.19

#### 063002705 Издание: А1

#### Для OC Android

- 1. Выберите пункт "Настройки";
- 2. Выберите "WiFi".
- 3. Если не активно, то включите функцию "WiFi".
- 4. Дождитесь, пока устрйоство не покажет все доступные сети.
- 5. Выберите "WAM\_CONNECT\_#######"
- 6. Дождитесь появления сообщения "Подключение без интернета".
- 7. Закройте страницу настроек.
- 8. Зайдите на страницу Google или откройте адрес в любом браузере **192.168.2.1**
- 9. Дождитесь открытия браузера, чтобы открыть ДОМАШНЮЮ СТРАНИЦУ фильтра.

#### 4.11 Журнал Ошибок/Информация

#### 4.11.1 Ошибки, показываемые на дисплее

На дисплее управляющей платы отображаются следующие ошибки/информация:

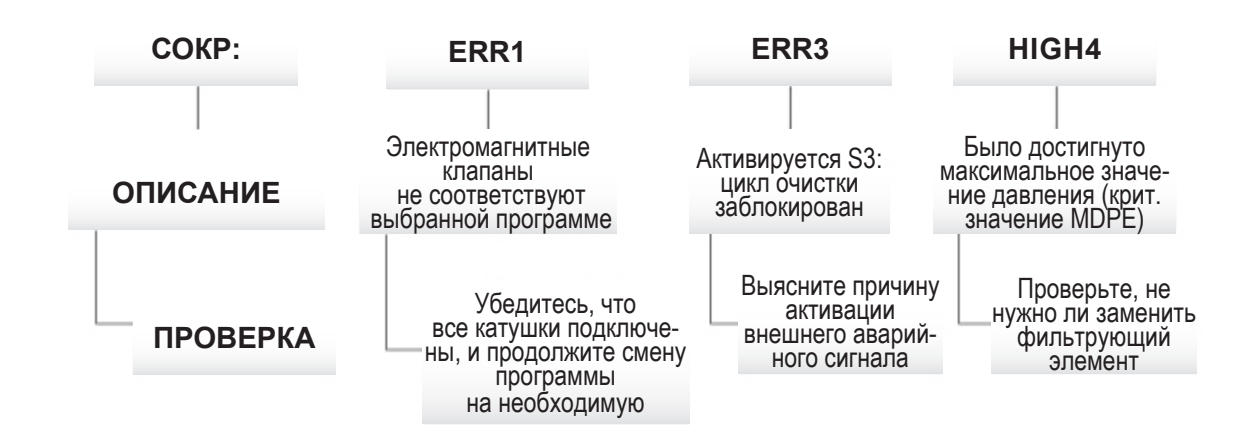

Вывод WK служит для подачи аварийного сигнала, когда срабатывает один из датчиков ERR1, ERR3 или HIGH4. В активном состоянии на дисплее отображается окно "ALARM".

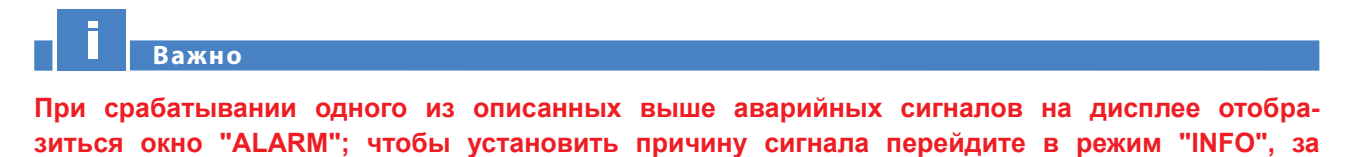

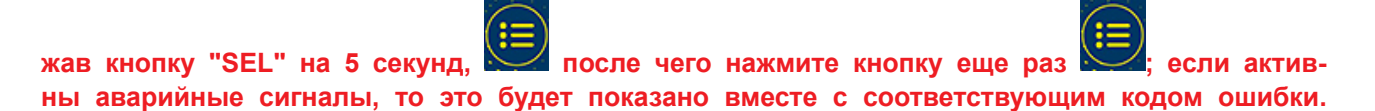

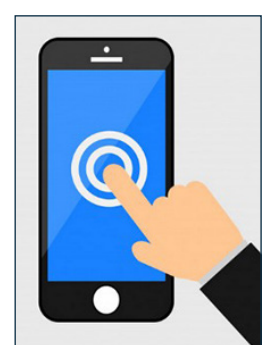

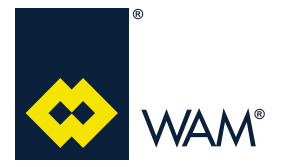

#### 4.11.2 WI-FI Ошибки/Информация

Для удаленного просмотра ошибок войдите на страницу "ALARMS".

В данном окне отображается до 20 последних зафиксированных событий:

- *Питание ВКЛ.* > происходит при изменении статуса фильтра после подключении питания;
- <u>Электромагнитный клапан НЕТ СОВПАДЕНИЙ</u> → происходит, когда настройки фильтра не соответсвуют количеству определенных клапанов;
- *Выводы S2, S3* → происходит при любом изменении статуса;
- *Вывод WK* → происходит при любом изменении статуса;
- Датчик MDPE → происходит при любом изменении 4 возможных статусов;

- *Смена НАСТРОЕК* → происходит при внесении изменений оператором:

**ПРИМЕЧАНИЕ:** Используйте кнопку "Reset alarm", чтобы очистить журнал.

|     | SU CONTO C     |          |            |            |           |               |                                                |
|-----|----------------|----------|------------|------------|-----------|---------------|------------------------------------------------|
|     | FILCONTROL     |          |            | Web Serve  | r Connect |               |                                                |
|     | WAM.           | H        | lome Valve | Alarm      | Set       | Access Point  | Station                                        |
|     | A 1            |          |            |            |           |               |                                                |
|     | Alarms         |          |            |            |           |               |                                                |
|     | Name           | Options  | (h:m)      |            |           |               |                                                |
| 1.  | Input S2       | ON       | 0:00       | уведомлен  | ИЕ        |               |                                                |
| 2.  | Output WK      | OFF      | 0:00       |            |           |               |                                                |
| 3.  | Solenoid Valve | OK Match | 0:00       |            |           |               |                                                |
| 4.  | Input S2       | OFF      | 0:00       |            |           |               |                                                |
| 5.  | Output WK      | ON       | 0:00       |            |           |               |                                                |
| 6.  | Solenoid Valve | NO MATCH | 0:00       | НАСТРАИВА  | ЕМЫЕ АВ   | АРИЙНЫЕ СОО   | БЩЕНИЯ                                         |
| 7.  | Output WK      | OFF      | 0:00       |            |           |               |                                                |
| 8.  | Input EXT      | OFF      | 0:00       | количество | О ЧАСОВ   | , ОТРАБОТАННЫ | ІХ ФИЛЬТРОМ, НА МОМЕНТ ОТОБРАЖЕНИЯ УВЕДОМЛЕНИЯ |
| 9.  | Input EXT      | ON       | 0:00       |            |           |               |                                                |
| 10. | Output WK      | ON       | 0:00       |            |           |               |                                                |
| 11. | Input EXT      | OFF      | 0:00       |            |           |               |                                                |
| 12. | Input EXT      | ON       | 0:00       |            |           |               |                                                |
| 13. | Output WK      | OFF      | 0:00       |            |           |               |                                                |
| 14. | Input EXT      | OFF      | 0:00       |            |           |               |                                                |
| 15. | Input EXT      | ON       | 0:00       |            |           |               |                                                |
| 16. | Solenoid Valve | NO MATCH | 0:00       |            |           |               |                                                |
| 17. | Power ON       | -        | 0:00       |            |           |               |                                                |
| 18. | Solenoid Valve | NO MATCH | 0:00       |            |           |               |                                                |
| 19. | Input S2       | ON       | 0:00       |            |           |               |                                                |
| Γ   | Reset Alarms   |          |            |            |           |               |                                                |
|     |                |          |            |            |           |               |                                                |

#### 4.11.3 GPRS Ошибки/Информация

Как только будет отправлено сообщение, на дисплее отобразится надпись "SEND":

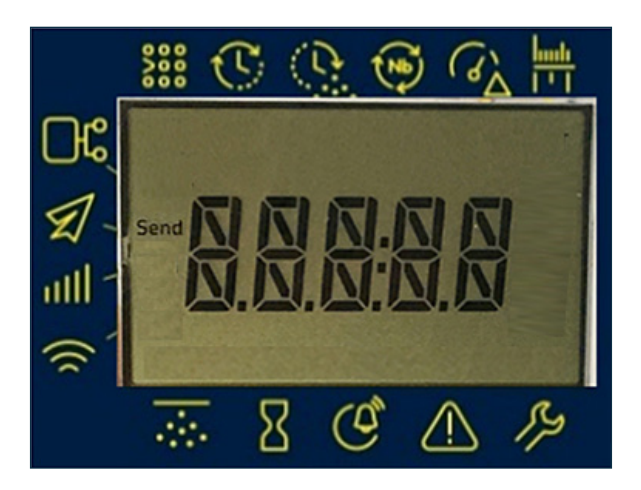

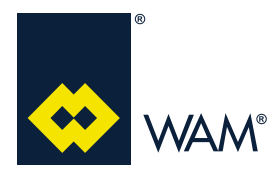

063002705 Издание: А1

| код    | ОПРЕДЕЛЕНИЕ           | СООБЩЕНИЕ ПОЛУЧЕНО ЧЕРЕЗ СМС |  |
|--------|-----------------------|------------------------------|--|
| 00     | ПИТАНИЕ ВКЛ           | HH:MM Pwr Up                 |  |
| 01     | EV-Совпадение         | HH:MM ELV OK                 |  |
| 11     | EV-Нет совпадений     | НН:MM ELV Ошибка             |  |
| 02     | S2-Активно            | НН:ММ S2 ВКЛ                 |  |
| 12     | S2-неактивно          | НН:MM S2 ВЫКЛ                |  |
| 03     | S3-OK                 | НН:ММ ЕХТ ВЫКЛ               |  |
| 13     | S3-Alarm              | НН:ММ ЕХТ ВКЛ                |  |
| 04     | MDPE OK               | HH:MM MDPE OK                |  |
| 14     | MDPE-НОЛЬ             | НН:ММ MDPE низкое значение   |  |
| 24     | Крит. значение MDPE   | НН:MM MDPE крит.             |  |
| 34     | MDPE-НЕИСПРАВНОСТЬ    | НН:ММ МDPE АВАР. СИГНАЛ      |  |
| 05     | Display-OK            | HH:MM DSY OK                 |  |
| 15     | Display-Неисправность | НН:MM DSY ABAP, СИГНАЛ       |  |
| 07     | Set-Up                | HH:MM CHG SetUp              |  |
| 18     | GPRS-Пользователь1    | НН:ММ СНС ПОЛЬЗОВАТЕЛЬ       |  |
| 28     | GPRS-Пользователь2    |                              |  |
| 38     | GPRS-Пользователь3    |                              |  |
| 09     | GPRS-OK               | HH:MM GPRS OK                |  |
| 19     | GPRS-Неисправность    | НН:MM GPRS ОШИБКА            |  |
| Прочее | UNDEF                 | HH:MM ???                    |  |

\* НН:ММ = ТОЛЬКО ТЕКУЩИЕ РАБОЧИЕ ЧАСЫ

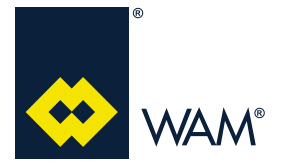

А ПРИЛОЖЕНИЯ

#### А1 Декларация о соответствии компонентов

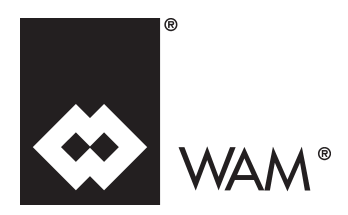

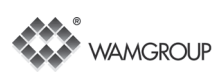

#### ДЕКЛАРАЦИЯ О СООТВЕТСТВИИ ЕС

Изготовитель:

## WAMGROUP S.p.A.

расположенный по адресу Strada degli Schiocchi, 12 - I-41124 Modena - Italy (Италия)

#### под свою ответственность заявляет:

Электронная управляющая плата FILCONTROL

#### соответствует требованиям следующих директив:

**Директива 2014/30/EU** Европейского Парламента и Европейского Совета от 26 февраля 2014 года о гармонизации законов стран-участниц ЕС, касающихся электромагнитной совместимости;

**Директива 2014/35/EU** Европейского Парламента и Европейского Совета от 26 февраля 2014 года о гармонизации законов стран-участниц ЕС, касающихся обеспечения наличия на рынке электрического оборудования, изготовленного для применения с определенным ограничением напряжения.

Гармонизированные стандарты, национальные стандарты и технические нормативы: UNI EN ISO 12100: 2010; CEI EN 60204 – 1

Запрещается вводить данное оборудование в эксплуатацию, прежде чем оборудование, на которое оно устанавливается, будет признано соответствующим Директиве 2006/42/ЕС С ПОСЛЕДУЮЩИМИ ИЗМЕНЕНИЯМИ.

#### Они также соответствуют директиве 2014/34/EU от 26 февраля 2014 г. (ATEX)

(E II 3D Ex tc IIIC T100 °C Dc X

EN 60079-31: 2014

Наружная температура: от - 20 до 60 °C

Компания, составившая техническую документацию на данную продукцию, обязуется предоставить ее по обоснованному запросу государственных органов страны без ущерба для прав интеллектуальной собственности изготовителя. Информация передается непосредственно национальным органам, от которых исходит запрос.

Strada degli Schiocchi, 12 - I-41124 Modena - Italy (Италия), 01/07/2016

Лицо, уполномоченное предоставлять техническую документацию: Vainer Marchesini

WAMGROUP S.p.A. - Strada degli Schiocchi, 12 - I-41124 Modena - Italy (Италия)

Законный представитель:

Vainer Marchesini